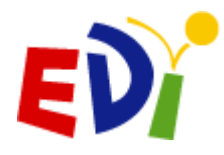

## GUIDE SUR L'UTILISATION DE L'IMDPE EN LIGNE À L'INTENTION DU PERSONNEL ENSEIGNANT

## Mise en œuvre de l'IMDPE 2018-2019

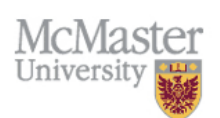

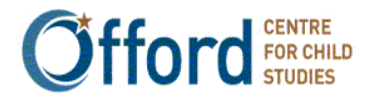

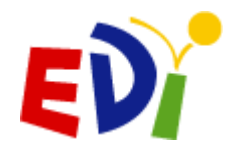

## Table des matières

| POUR COMM     | ENCER                                                                                     |
|---------------|-------------------------------------------------------------------------------------------|
| Avant         | de procéder à la configuration de l'IMDPE en ligne                                        |
| PARTIE I – C  | OMMENT NAVIGUER DANS L'IMDPE EN LIGNE                                                     |
| 1.            | Ouverture de session 4                                                                    |
| 2.            | Utilisation du menu principal destiné au personnel enseignant5                            |
| 3.            | Visualiser l'information sur la classe                                                    |
| 4.            | Comment accéder aux questionnaires de l'IMDPE9                                            |
| 5.            | Naviguer dans le questionnaire de l'IMDPE 11                                              |
| PARTIE II – C | COMMENT REMPLIR L'IMDPE                                                                   |
| 1.            | Section sur les données personnelles de l'enfant14                                        |
| 2.            | Section A – Santé et bien-être physique 16                                                |
| 3.            | Section B – Langage et aptitudes cognitives 17                                            |
| 4.            | Section C – Développement socio-affectif                                                  |
| 5.            | Section D – Préoccupations particulières19                                                |
| 6.            | Section E – Renseignements supplémentaires 20                                             |
| 7.            | Vérification de l'état d'achèvement de l'IMDPE en ligne et la soumission de ce<br>dernier |
|               |                                                                                           |
| PARTIE III -  | INFORMATION SUPPLÉMENTAIRE25                                                              |
| 1.            | Ajout d'élèves nouveaux ou manquants 25                                                   |
| 2.            | Supprimer un élève                                                                        |
| 3.            | Fermeture de session                                                                      |
| PARTIE IV -   | RÉTROACTION DES ENSEIGNANT(E)S27                                                          |
| 1.            | Comment remplir le formulaire de participation 27                                         |
| 2.            | Comment remplir le formulaire d'évaluation de la session de formation                     |
| PARTIE V – C  | ONSEILS RAPIDES POUR L'IMDPE EN LIGNE                                                     |
| PARTIE VI –   | PERSONNE-RESSOURCE                                                                        |

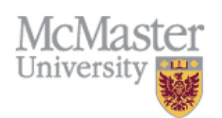

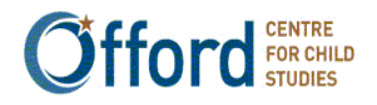

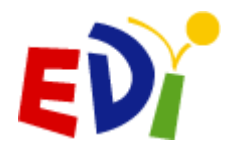

## **POUR COMMENCER**

## Avant de procéder à la configuration de l'IMDPE en ligne ...

- 1. **Prenez connaissance des questions de l'IMDPE en ligne** et familiarisez-vous avec celles auxquelles vous devrez répondre concernant chacun de vos élèves. Si vous estimez qu'il vous est impossible de répondre à une question en particulier sur un enfant, vous pouvez enregistrer vos réponses au questionnaire et obtenir l'information supplémentaire dont vous avez besoin pour finir de remplir ce dernier.
- 2. **Obtenez votre nom d'utilisateur et votre mot de passe.** On vous fournira un nom d'utilisateur et un mot de passe pendant la séance de formation du personnel enseignant.
- 3. **Ayez vos listes d'élèves à portée de main.** Assurez-vous que les identificateurs locaux, le sexe et les dates de naissance des élèves sont exacts et confirmez que vous entrez l'information pour le bon élève.
- 4. Assurez-vous que tous vos élèves ont un identificateur local et que leur nom figure sur votre liste. Les élèves dont le nom ne figure pas sur votre liste doivent y être ajoutés.
- 5. **Examinez tout antécédent**, bulletin, dossier d'élève, fiche d'inscription à la maternelle, ou encore, toute information susceptible de vous aider à répondre aux questions pour chacun de vos élèves.
- 6. S'il y a lieu, dressez une liste des noms des élèves dont les parents, la tutrice ou le tuteur ont refusé de donner leur consentement à cette initiative. Une lettre sera envoyée aux parents avant la date prévue pour la saisie des données de l'IMDPE, donc vous pourrez alors prendre les mesures appropriées pendant votre saisie des données relatives à l'IMDPE en ligne.
- 7. **Bonne chance et merci!** Pour toute question, n'hésitez pas à nous appeler ou à nous faire parvenir un courriel.

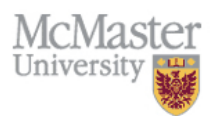

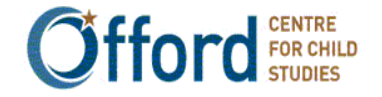

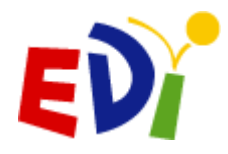

## PARTIE I – COMMENT NAVIGUER DANS L'IMDPE EN LIGNE

### 1. Ouverture de session

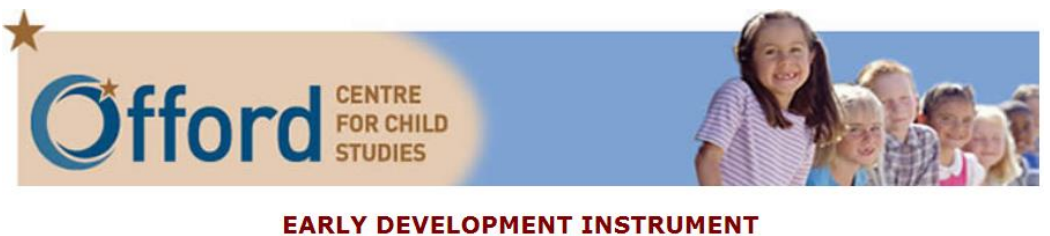

A Population-Based Measure for Communities

INSTRUMENT DE MESURE DU DÉVELOPPEMENT DE LA PETITE ENFANCE

Une mesure axée sur la population à l'intention des collectivités

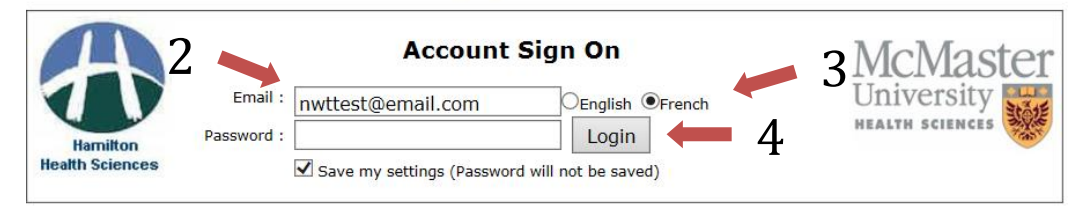

© McMaster University, Hamilton, Ontario, Canada. The Early Development Instrument (EDI), authored by Dr. Magdalena Janus et al, is the copyright of McMaster University (Copyright © 2000, McMaster University).

The EDI has been provided under license from McMaster University and must not be copied, distributed or used in any way without the prior written consent of McMaster University. Contact the Offord Center for Child Studies for licensing details, email: walshci@mcmaster.ca

© Offord Centre for Child Studies McMaster University & Hamilton Health Sciences, Hamilton ON, Canada Tel.(905)525-9140 27051

- 1<sup>ÈRE</sup> ÉTAPE : Ouvrez votre navigateur et rendez vous au site Web suivant : <u>www.e-EDI.ca</u>. L'écran de bienvenue démontré ci-haut apparaîtra.
- **2<sup>E</sup> ÉTAPE :** Entrez vos coordonnées d'accès/adresse courriel et votre mot de passe originaux.
- **3<sup>E</sup> ÉTAPE:** Assurez-vous de sélectionner la langue dans laquelle vous aimerez remplir le questionnaire.
- 4<sup>E</sup> ÉTAPE: Cliquez sur le bouton « Login »

### NOTEZ BIEN:

Votre accès aux questionnaires sera automatiquement limité à ceux correspondant à votre province. Il n'est pas nécessaire de préciser dans quelle province vous vous situez.

Au bout de 15 minutes d'inactivité, votre session prendra fin automatiquement. N'oubliez pas d'enregistrer fréquemment vos réponses.

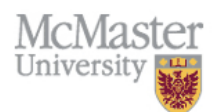

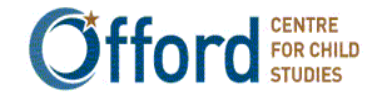

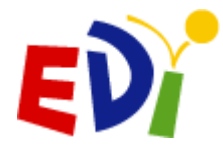

## 2. Utilisation du menu principal destiné au personnel enseignant

### INSTRUMENT DE MESURE DU DÉVELOPPEMENT DE LA PETITE ENFANCE

Une mesure axée sur la population à l'intention des collectivités

French

Northwest Territories test teacher

le vendredi 26 janvier 2018 - 9:40:32 AM

|                                               | Mettre fin à la sessio                                                                                                    |
|-----------------------------------------------|----------------------------------------------------------------------------------------------------|
| l'enseignant(e)                               |                                                                                                    |
| Les documents                                 |                                                                                                    |
| Guide d'utilisation de l'IMDPE                |                                                                                                    |
|                                               |                                                                                                    |
|                                               |                                                                                                    |
| Training                                      |                                                                                                    |
| Vidéo de formation de l'IMDPE                 |                                                                                                    |
| un message à l'administrateur de l'IMDPE: wel | bmaster@e-edi.ca                                                                                                    |
|                                               | <b>l'enseignant(e)</b><br><b>Les documents</b><br>Guide d'utilisation de l'IMDPE<br><b>Training</b><br>Vidéo de formation de l'IMDPE<br>un message à l'administrateur de l'IMDPE: we |

• Une fois la session ouverte, le menu destiné au personnel enseignant apparaîtra à l'écran. Il représente le point de départ du reste de votre travail.

Tel.(905)525-9140 27051

- Les sous-titres en rouge sont tous des liens :
  - Mon IMDPE : Le nom d'utilisateur et le mot de passe peuvent être changés et les formulaires de participation et d'évaluation peuvent être remplis (plus de détails à venir)
  - Les documents : Cliquez ici afin de voir une copie du Guide d'utilisation de l'IMDPE
  - Questionnaire IMDPE : Cliquez ici afin de commencer à remplir les questionnaires
- Cliquez « Mettre fin à la session » pour quitter le système. Vous devrez ré-ouvrir une session pour continuer votre travail.

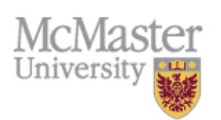

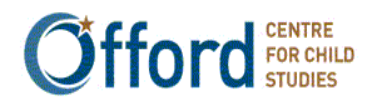

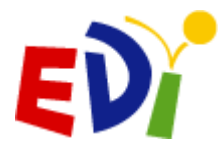

3. Visualiser l'information sur la classe

INSTRUMENT DE MESURE DU DÉVELOPPEMENT DE LA PETITE ENFANCE Une mesure axée sur la population à l'intention des collectivités French Northwest Territories test teacher le vendredi 26 janvier 2018 - 9:40:32 AM Mattra fin à la cossion 

| Accueir                                                                                                    |                                                    | Mettre III a la session |
|----------------------------------------------------------------------------------------------------|----------------------------------------------------|-------------------------|
| Menu                                                                                                    | de l'enseignant(e)                                 |                         |
| <b>Mon IMDPE</b><br>Nom d'utilisateur/mot de passe<br>Enseignant(e): formulaire de participation<br>Évaluation de la session de formation de l'IMDPE | Les documents<br>Guide d'utilisation de l'IMDPE    |                         |
| Questionnaire IMDPE                                                                                                    | <b>Training</b><br>Vidéo de formation de l'IMDPE   |                         |
| Pour ajouter une nouvelle classe, veuillez env                                                                                                    | oyer un message à l'administrateur de l'IMDPE: web | omaster@e-edi.ca        |

### McMaster University & Hamilton Health Sciences, Hamilton ON, Canada Tel.(905)525-9140 27051

Cet écran ne requiert aucune intervention de votre part, mais vous permet tout simplement d'examiner quels questionnaires ont été remplis et de savoir où vous en êtes.

• 1<sup>ÈRE</sup> ÉTAPE : Du menu principal, cliquez sur « Questionnaire IMDPE » pour vous rendre à l'écran d'information sur la classe.

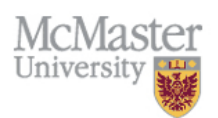

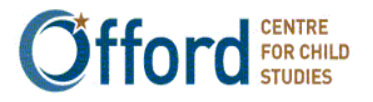

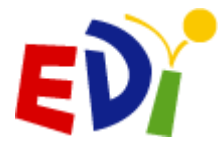

2

### Accueil > Questionnaire IMDPE

|                                                    |                       | Quest           | ion            | inai            | re IMDPE                                     |                                        | Mettre à jour                                          | Quitter          |
|----------------------------------------------------|-----------------------|-----------------|----------------|-----------------|----------------------------------------------|----------------------------------------|--------------------------------------------------------|------------------|
| Identification de la C                             | lasse :               | 99600101        | $\checkmark$   | 2 🗸             |                                              |                                        |                                                        |                  |
|                                                    | Nom :                 | Northwest Ter   | rritori        | es tes          | t teacher                                    |                                        |                                                        |                  |
| Temps de c                                         | lasse :               | pm (demi-jou    | rnée,          | après           | s-midi)                                      |                                        |                                                        |                  |
| La                                                 | ngue :                |                 |                |                 |                                              |                                        |                                                        |                  |
| Comment                                            | taires :              | writest@em      | an.co          |                 |                                              |                                        |                                                        |                  |
|                                                    |                       |                 |                |                 |                                              |                                        |                                                        |                  |
|                                                    |                       |                 |                |                 |                                              |                                        |                                                        |                  |
|                                                    |                       |                 |                |                 |                                              |                                        |                                                        |                  |
|                                                    |                       |                 |                |                 |                                              |                                        |                                                        |                  |
| Pour ajouter une<br>Si un étudiant a été aiouté pi | nouvelle<br>ar erreur | classe, veuille | ez en<br>t env | voyer<br>ovez u | un message à l'admii<br>in message avec le n | histrateur de l'IM<br>uméro de l'EDI d | 1DPE: webmaster@e-edi.c<br>levant être supprimé à l'ac | a<br>Iministrate |
| or an ecuaiane a ece ajoure p                      | ar circui             | , shi vous hui  | 2de            | l'EDI:          | webmaster@e-edi.c                            | a nero de rebre                        | evant etre supprinte a rat                             |                  |
|                                                    |                       | •               | S              |                 |                                              |                                        |                                                        |                  |
| 996001012: Northw                                  | est Tei               | rritories te    | est s          | schoo           | ol                                           |                                        |                                                        |                  |
| ID d'IMDPE                                         | Ider                  | ntification loo | cale           | Sexe            | Date de naissance                            | e Code postal                          | État du questionnaire                                  | IMDPE            |
| 170699600101201                                    | 1                     |                 |                | F               | 8-mar-2010                                   | A1A1A1                                 |                                                        | IMDP             |
| 170699600101202                                    | 2                     |                 |                | м               | 2-sep-2010                                   | A1A1A1                                 |                                                        | IMDP             |
| 170699600101203                                    | 3                     |                 |                | F               | 7-avr-2010                                   | A1A1A1                                 |                                                        | IMDP             |
| 70699600101204                                     | 4                     |                 |                | м               | 1-oct-2010                                   | A1A1A1                                 |                                                        | IMDP             |
| 70699600101205                                     | 5                     |                 |                | F               | 6-mai-2010                                   | A1A1A1                                 |                                                        | IMDP             |
| 170699600101206                                    |                       |                 |                | Ajo             | outer un élève                               |                                        |                                                        |                  |
|                                                    | _                     |                 |                |                 |                                              |                                        |                                                        |                  |
| 996001014: Northw                                  | est Tei               | rritories te    | est s          | schoo           | ol                                           |                                        |                                                        |                  |
| ID d'IMDPE                                         | Ider                  | ntification loc | cale           | Sexe            | Date de naissance                            | e Code postal                          | État du questionnaire                                  | IMDPE            |
| 170699600101401                                    | 6                     |                 |                | м               | 5-jui-2010                                   | A1A1A1                                 |                                                        | IMDP             |
| 170699600101402                                    | 7                     |                 |                | F               | 10-jan-2010                                  | A1A1A1                                 |                                                        | IMDP             |
| 170699600101403                                    | 8                     |                 |                | М               | 4-jui-2010                                   | A1A1A1                                 |                                                        | IMDP             |
| 170699600101404                                    | 9                     |                 |                | F               | 9-fév-2010                                   | A1A1A1                                 |                                                        | IMDP             |
| 1/00//00/01                                        |                       |                 |                |                 |                                              |                                        |                                                        |                  |
| 170699600101405                                    | 10                    |                 |                | М               | 3-aoû-2010                                   | A1A1A1                                 |                                                        |                  |

### © Offord Centre for Child Studies McMaster University & Hamilton Health Sciences, Hamilton ON, Canada Tel.(905)525-9140 27051

- 2<sup>E</sup> ÉTAPE : L'information de base de votre classe se trouve ici. Si vous avez plus d'une classe, elles seront • séparées, comme démontré ci-haut.
- 3<sup>E</sup> ÉTAPE : Utilisez l'identification locale reçue de votre coordonnateur/trice local(e) afin d'apparier le • nom des enfants et d'identifier chaque élève dans votre classe.

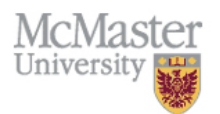

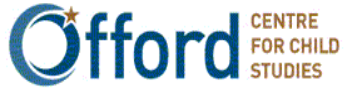

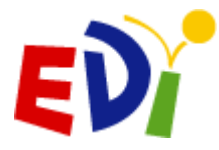

### NOTE:

La colonne « État » démontre l'état d'achèvement des questionnaires pour chaque enfant. Dans l'image sur la page précédente, quatre questionnaires sont achevés et verrouillés. Les questionnaires peuvent être remplis en partie ou au complet mais une date d'achèvement apparaîtra dans la colonne « État » seulement après que vous aurez vérifiez l'état d'achèvement du questionnaire et l'avoir soumis à McMaster. Veuillez consulter la page 22 concernant la confirmation de l'achèvement des questionnaires de l'IMDPE et leur soumission à l'université McMaster.

En cliquant sur « IMDPE », le questionnaire IMDPE en ligne de l'élève s'affichera. Cliquez sur le bouton « Quitter » pour retourner au menu principal.

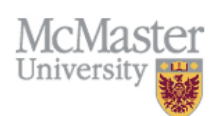

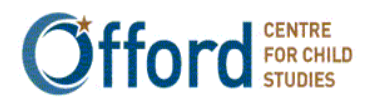

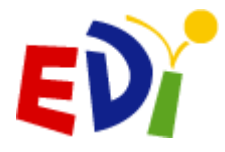

French

## 4. Comment accéder aux questionnaires de l'IMDPE

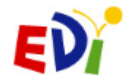

INSTRUMENT DE MESURE DU DÉVELOPPEMENT DE LA PETITE ENFANCE

Une mesure axée sur la population à l'intention des collectivités

ites

Northwest Territories test teacher

le vendredi 26 janvier 2018 - 9:40:32 AM

| cueil                                           |                                                     | Mettre fin à la session |
|-------------------------------------------------|-----------------------------------------------------|-------------------------|
| Menu                                            | ı de l'enseignant(e)                                |                         |
| Mon IMDPE                                       | Les documents                                       |                         |
| Nom d'utilisateur/mot de passe                  | Guide d'utilisation de l'IMDPE                      |                         |
| Enseignant(e): formulaire de participation      |                                                     |                         |
| Évaluation de la session de formation de l'IMDP | PE                                                  |                         |
| Questionnaire IMDPE                             | Training                                            |                         |
| Questionnaires IMDPE                            | Vidéo de formation de l'IMDPE                       |                         |
| Pour pioutor uno pouvollo classo, vouillos or   | wever up message à l'administrateur de l'IMDDE: we  | hmaster@a.adi.ca        |
| Pour ajouter une nouvelle classe, veuillez en   | nvoyer un message à l'administrateur de l'IMDPE: we | bmaster@e-edi.ca        |

© Offord Centre for Child Studies McMaster University & Hamilton Health Sciences, Hamilton ON, Canada Tel.(905)525-9140 27051

• **1**<sup>ERE</sup> ÉTAPE : À partir du menu principal, cliquez sur « Questionnaire IMDPE » pour vous rendre à l'écran « Information sur la classe ».

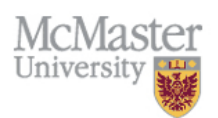

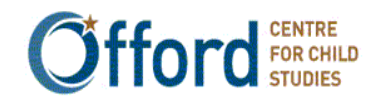

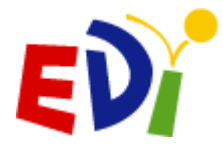

### Accueil > Questionnaire IMDPE

|                                 | Question                                | nnai     | re IMDPE               |                  | Mettre à jour             | Quitter       |
|---------------------------------|-----------------------------------------|----------|------------------------|------------------|---------------------------|---------------|
| Identification de la Cla        | sse : 99600101 ∨                        | 2 🗸      |                        |                  |                           |               |
| N                               | om : Northwest Territor                 | ies tes  | t teacher              |                  |                           |               |
| Temps de cla                    | sse: pm (demi-journée                   | , après  | -midi)                 |                  |                           |               |
| Lang                            | <b>gue :</b><br>riel : NWTtest@email.co | m        |                        |                  |                           |               |
| Commentai                       | res :                                   |          |                        |                  |                           |               |
|                                 |                                         |          |                        |                  |                           |               |
|                                 |                                         |          |                        |                  |                           | •             |
|                                 |                                         |          |                        |                  |                           | 2             |
| Pour ajouter une no             | uvelle classe, veuillez er              | wover    | un message à l'admini  | stratour do l'IM | DDE: wahmastar@a-adi c    |               |
| Si un étudiant a été ajouté par | erreur, s'il vous plaît env             | /oyez u  | in message avec le nui | méro de l'EDI de | evant être supprimé à l'a | dmini trateur |
|                                 | d                                       | e l'EDI: | webmaster@e-edi.ca     |                  |                           |               |
|                                 |                                         |          |                        |                  |                           | $\frown$      |
| 996001012: Northwes             | t Territories test                      | schoo    | bl                     |                  |                           |               |
| ID d'IMDPE                      | Identification locale                   | Sexe     | Date de naissance      | Code postal      | État du questionnaire     | IMDPE         |
| 170699600101201                 | 1                                       | F        | 8-mar-2010             | A1A1A1           |                           | ■ IMDPE     ■ |
| 170699600101202                 | 2                                       | М        | 2-sep-2010             | A1A1A1           |                           | © IMDPE       |
| 170699600101203                 | 3                                       | F        | 7-avr-2010             | A1A1A1           |                           | © IMDPE       |
| 170699600101204                 | 4                                       | М        | 1-oct-2010             | A1A1A1           |                           | IMDPE         |
| 170699600101205                 | 5                                       | F        | 6-mai-2010             | A1A1A1           |                           | © IMDPE       |
| 170699600101206                 |                                         | Ajo      | uter un élève          |                  |                           |               |
|                                 |                                         |          |                        |                  |                           |               |
| 996001014: Northwes             | t Territories test                      | schoo    | ol                     |                  |                           |               |
| ID d'IMDPE                      | Identification locale                   | Sexe     | Date de naissance      | Code postal      | État du questionnaire     | IMDPE         |
| 170699600101401                 | 6                                       | м        | 5-jui-2010             | A1A1A1           |                           | IMDPE         |
| 170699600101402                 | 7                                       | F        | 10-jan-2010            | A1A1A1           |                           |               |
| 170699600101403                 | 8                                       | М        | 4-jui-2010             | A1A1A1           |                           | ■ IMDPE     ■ |
| 170699600101404                 | 9                                       | F        | 9-fév-2010             | A1A1A1           |                           | ■ IMDPE     ■ |
| 170699600101405                 | 10                                      | М        | 3-aoû-2010             | A1A1A1           |                           | IMDPE         |
| 170699600101406                 |                                         | Ajo      | outer un élève         |                  |                           |               |

#### © Offord Centre for Child Studies McMaster University & Hamilton Health Sciences, Hamilton ON, Canada Tel.(905)525-9140 27051

• **2**<sup>E</sup> **ÉTAPE :** En cliquant sur la dernière colonne nommée "IMDPE", le questionnaire en ligne d'un élève s'ouvrira et vous pourrez commencer à remplir le questionnaire pour cet élève.

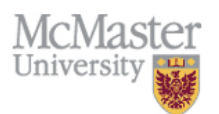

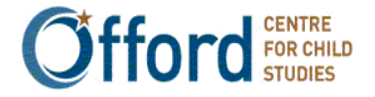

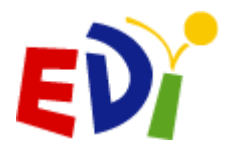

L'instrument de mesure du développement de la petite enfance: une mesure axée sur la population à l'intention des collectivités

4

## 5. Naviguer dans le questionnaire de l'IMDPE

| IME                                                                                                    | OPE Questionnaire(170699600101201)                                                                                       | Quitter                                                                                                    |
|----------------------------------------------------------------------------------------------------|----------------------------------------------------------------------------------------------------|----------------------------------------------------------------------------------------------------|
| État du questionnaire:                                                                                                    | inachevé et débloqué                                                                                                    | t                                                                                                    |
| Site:                                                                                                    | Northwest Territories Mock                                                                                               |                                                                                                    |
| École:                                                                                                    | Northwest Territories test school                                                                                        |                                                                                                    |
| Enseignant(e):                                                                                                    | Northwest Territories test teacher                                                                                       |                                                                                                    |
| Identification locale:                                                                                                    | 1 2                                                                                                    |                                                                                                    |
| Sexe:                                                                                                    | feminin L                                                                                                    |                                                                                                    |
| Date de naissance:                                                                                                    | 08-mar-2010                                                                                                    |                                                                                                    |
| Code postal:                                                                                                    |                                                                                                    |                                                                                                    |
| Enregistrer                                                                                                    | aphique Section A Section B Section C Section D Section                                                                  | Élève suivant                                                                                                |
| E Enregistrer                                                                                                    | aphique Section A Section B Section C Section D Section<br>Données personnelles de l'enfant                              | Élève suivant                                                                                                |
| E Enregistrer                                                                                                    | aphique Section A Section B Section C Section D Section<br>Données personnelles de l'enfant                              | Élève suivant                                                                                                |
| GUIDE     Demogra       E     Enregistrer       Niveau d'inscription:     Date de naissance de l'officiente de l'officiente de la logistance de logistance de logistan | aphique Section A Section B Section C Section D Section<br>Données personnelles de l'enfant<br>enfant: 8 v mars v 2010 v | Élève suivant                                                                                                |
| GUIDE       Demogra         E       Enregistrer         Niveau d'inscription:       Date de naissance de l'o         Élève est présentement                                                                                                    | Aphique Section A Section B Section C Section D Section                                                                  | Élève suivant<br>2<br>2<br>2                                                                                 |
| GUIDE       Demogra         E       Enregistrer         Niveau d'inscription:       Date de naissance de l'o         Élève est présentement       Élève a déjà été inscrit                                                                                                    | Aphique Section A Section B Section C Section D Section                                                                  | Élève suivant<br>?<br>?<br>?<br>?<br>?                                                                       |
| GUIDE       Demogra         E       Enregistrer         Niveau d'inscription:       Date de naissance de l'u         Élève est présentement       Élève a déjà été inscrit         Si oui, étiez-vous l'ense                                                                                                    | Aphique Section A Section B Section C Section D Section                                                                  | Élève suivant<br>?<br>?<br>?<br>?<br>?<br>?                                                                  |
| GULDE       Demogra         E       Enregistrer         Niveau d'inscription:       Date de naissance de l'u         Date de naissance de l'u       Élève est présentement         Élève a déjà été inscrit       Si oui, étiez-vous l'ense         Sexe:       Feminin 🗸                                                                                                    | Aphique Section A Section B Section C Section D Section                                                                  | Élève suivant<br>?<br>?<br>?<br>?<br>?<br>?<br>?<br>?<br>?<br>?<br>?<br>?<br>?<br>?<br>?<br>?<br>?<br>?<br>? |
| GUIDE       Demogra         E       Enregistrer         Niveau d'inscription:       Date de naissance de l'o         Élève est présentement       Élève a déjà été inscrit         Si oui, étiez-vous l'ense       Sexe:         Feminin ∨       Code postal:                                                                                                    | aphique Section A Section B Section C Section D Section                                                                  | Élève suivant<br>()<br>()<br>()<br>()<br>()<br>()<br>()<br>()<br>()<br>()<br>()<br>()<br>()                  |

Tous les écrans de l'IMDPE en ligne sont identiques au niveau de leur apparence. La moitié supérieure de chaque écran affiche l'information de base au sujet de l'enfant. La moitié inférieure de l'écran énumère les questions de l'IMDPE en ligne pour chaque section. La liste suivante décrit les traits communs qui se trouvent sur chaque page de l'IMDPE :

- 1. Guide : Cliquez ici pour ouvrir une version électronique du Guide d'utilisation
- 2. Les liens en rouge : Cliquez les liens en rouge se situant dans le milieu (ou au bas) de la page afin de naviguer à travers les sections du questionnaire pour un élève en particulier.
- 3. Enregistrer : Cliquez sur le bouton « Enregistrer » afin de sauvegarder votre travail.
- 4. Vérifier l'état d'achèvement : à utiliser seulement lorsque les 6 sections de l'IMDPE ont été complétées.
- 5. Quitter : Cliquez sur le bouton « Quitter » afin de retourner au menu principal du personnel enseignant. N'oubliez pas de sauvegarder votre travail avant!

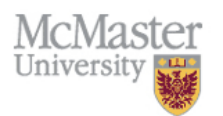

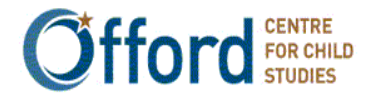

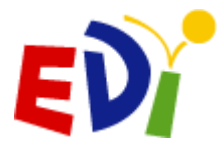

L'instrument de mesure du développement de la petite enfance: une mesure axée sur la population à l'intention des collectivités

### NOTEZ BIEN:

**Enregistrez fréquemment votre travail!** Au bout de 15 minutes d'inactivité, votre session sera automatiquement fermée et tous vos changements seront perdus.

Vous pouvez remplir en partie n'importe quelle section du questionnaire et appuyer sur le bouton « Enregistrer » pour reprendre votre travail à un autre moment. Procédez ainsi lorsque vous avez besoin de faire des observations supplémentaires ou de prendre une pause. Vos réponses peuvent être modifiées jusqu'à ce que vous appuyiez sur le bouton « Terminé » en vue de soumettre l'IMDPE. Voir la section décrivant comment vérifier l'état d'achèvement des questionnaires de l'IMDPE et les soumettre à l'université McMaster

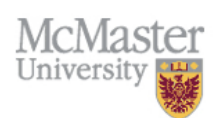

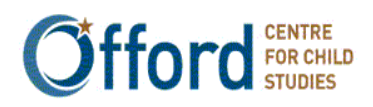

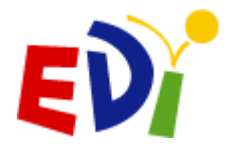

## **PARTIE II – COMMENT REMPLIR L'IMDPE**

Avant de commencer la saisie des données...

Assurez-vous d'avoir confirmé l'identité de vos élèves et ajouté le nom de tout élève nouveau ou manquant. Vous pouvez ensuite remplir les questionnaires de l'IMDPE.

Si vous répondez aux questionnaires sur une période de plusieurs jours... Rappelez-vous que vous pouvez utiliser l'écran de l'information sur la classe pour déterminer quels questionnaires ont été remplis dans chacune de vos classes.

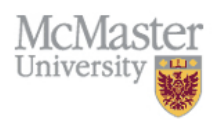

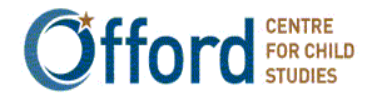

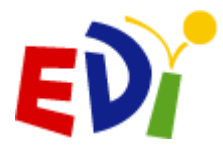

## 1. Section sur les données personnelles de l'enfant

| GUIDE Démographique Section A Section B Section C Section D Section E Enregistr            | rer |
|--------------------------------------------------------------------------------------------|-----|
| Données personnelles de l'enfant 🛛 🛕 Élève suiva                                           | nt  |
| Niveau d'inscription : Maternelle 🛛 🔻                                                      | 0   |
| Date de naissance de l'enfant: 8 ▼ mars ▼ 2010 ▼                                           | 0   |
| Sexe: Feminin ▼                                                                            | 0   |
| Code postal: A1A1A1                                                                        | 0   |
| Type de classe (Voir Guide):                                                               | 0   |
| Resoins particuliers connus:                                                               | 0   |
| la françair art la langua raranda da l'anfanti                                             | 0   |
|                                                                                            |     |
| Classe d'immersion en anglais:                                                             | 0   |
| Autre langue d'immersion:                                                                  | 0   |
| Appartenance ethnique:                                                                     | 0   |
| Communique de manière adéquate dans sa langue maternelle: 🛛 🔻                              | ?   |
| Langue(s) maternelle(s) de l''enfant (cochez toutes les cases qui conviennent): Chippewyan |     |
| Cri                                                                                        |     |
| Anglais                                                                                    |     |
| © Français                                                                                 |     |
| Gwich'in                                                                                   | -   |
| UInuinnaqtun                                                                               | -   |
|                                                                                            | -   |
|                                                                                            | -   |
| Langue des Esclaves du nord                                                                | 1   |
| Tlicho (Dogrib)                                                                            |     |
|                                                                                            | 0   |
|                                                                                            |     |
| Situation de l'élève:                                                                      | 0   |
| L'élève redouble cette année scolaire:                                                     | 0   |
| L'enfant est-il bénéficiaire d'un des accords de revendication territoriale suivants:      | ?   |
| GUIDE Démographique Section A Section B Section C Section D Section E Enregistr            | rer |

L'écran sur les données personnelles de l'enfant renferme des questions au sujet des antécédents de l'enfant.

- **1**<sup>ERE</sup> ÉTAPE : Vérifiez la date de naissance, le sexe, le code postal, et toute autre donnée pré-remplie. S'il s'agit d'un nouvel élève, vous devrez ajouter les données personnelles vous-même.
- **2<sup>E</sup> ÉTAPE :** Complétez chaque question.
- **3**<sup>E</sup> ÉTAPE : Cliquez le bouton « Enregistrer » qui se trouve en haut et en bas de l'écran pour sauvegarder votre travail au fur et à mesure.
- **4**<sup>E</sup> **ÉTAPE :** Cliquez sur « Section A »pour passer à la prochaine section pour le même élève.

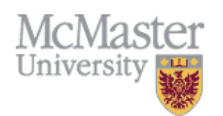

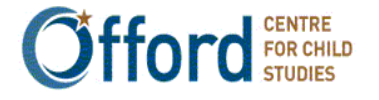

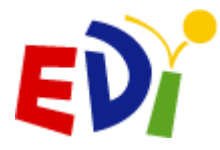

L'instrument de mesure du développement de la petite enfance: une mesure axée sur la population à l'intention des collectivités

### NOTEZ BIEN:

Dans le cas de l'arrivée d'un nouvel élève, d'un déménagement, ou d'un refus de consentement... La question 14 vous donne l'occasion de noter les circonstances dans lesquelles vous devez arrêter de remplir le questionnaire de l'IMDPE pour un élève en particulier. Si un de vos élèves est dans votre classe pendant moins d'un mois, a déménagé, ou leurs parents, leur tutrice ou leur tuteur ont refusé de donner leur consentement, vous devez le noter ici. Le système vous invitera à cesser de remplir le questionnaire et à le soumettre à l'université McMaster

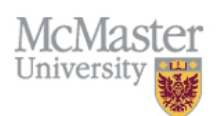

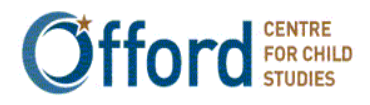

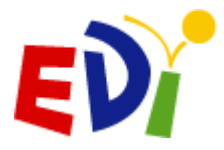

## 2. Section A – Santé et bien-être physique

| GL<br>Enr<br>Élè | IDE <u>Démographique</u> Section A <u>Section B</u> <u>Section (</u><br>egistrer<br>ve précédant Section A - Bien-être ph | <u>Section</u><br>Nysique | <u>D</u> Secti | <u>on E</u>             |                |
|------------------|----------------------------------------------------------------------------------------------------|---------------------------|----------------|-------------------------|----------------|
| 1)               | Comblen de journées régullères (Voir Guide) l'enfant s'est-il absenté de l                                                | l'école depuis            | la rentrée s   | colaire?                |                |
| <u> </u>         |                                                                                                    |                           |                |                         | <b>•</b> ( • ) |
| Depu<br>fois)    | is la rentrée en septembre, cet enfant est-il parfois (plus o<br>arrivé:                                                  | d'une                     | oul            | non                     | ne sals pas    |
| 2)               | avec des vêtements ne convenant pas aux activités scolaires (trop légers,<br>chauds, etc.)                                | , trop                    | 0              |                         | 0              |
| 3)               | trop fatigué/malade pour faire son travail scolaire                                                                       |                           | 0              | 0                       | 0              |
| 4)               | en retard                                                                                                    |                           | 0              | 0                       | 0              |
| 5)               | sans avoir mangé à sa faim                                                                                                |                           | 0              | $\odot$                 | $\odot$        |
| Àvo              | tra quic l'anfante                                                                                                    |                           | out            |                         |                |
| 6)               | est autonome en matière de propreté la plupart du temps                                                                   |                           | 00.            | 0                       | 0              |
| 7)               | manifeste une préférence établie pour la main droite ou la main gauche                                                    |                           | 0              | 0                       | 0              |
| 8)               | fait preuve de coordination (cà-d. se déplace sans se frapper ou trébuch<br>objets)                                       | er sur des                | 0              | 0                       | 0              |
|                  |                                                                                                    |                           |                |                         |                |
| Com<br>déve      | nent évalueriez-vous les aspects suivants du<br>loppement de l'enfant:                                                    | très<br>bon/bon           | moyen          | mauvals/très<br>mauvals | ne sals pas    |
| 9)               | aptitude à tenir un stylo, des craies de cire ou un pinceau                                                               | 0                         | $\odot$        | 0                       | 0              |
| 10)              | habileté à manipuler des objets                                                                                           | 0                         | 0              | 0                       | 0              |
| 11)              | habileté à monter et à descendre les escallers                                                                            | 0                         | 0              | 0                       | 0              |
| 12)              | niveau d'énergie au cours de la journée scolaire                                                                          | 0                         | 0              | 0                       | 0              |
| 13)              | développement physique général                                                                                            | $\odot$                   | $\odot$        |                         |                |
| GL               | IIDE <u>Démographique</u> Section A <u>Section B</u> <u>Section (</u><br>egistrer                                         | <u>Section</u>            | <u>D</u> Secti | <u>on E</u>             |                |

© Offord Centre for Child Studies McMaster University & Hamilton Health Sciences, Hamilton ON, Canada Tel. (905)521-2100, ext. 77370

La section A comporte 13 questions au sujet du bien-être physique de l'enfant, y compris sa préparation quotidienne à l'apprentissage scolaire, ses capacités physiques et certaines habiletés physiques précises.

- **1**<sup>ERE</sup> ÉTAPE : Répondez à chacune des questions en fonction de vos observations et des notes ci-dessous. Faites-vous confiance!
- **2<sup>E</sup> ÉTAPE :** Cliquez sur « Enregistrer » situé en haut ou en bas de l'écran pour sauvegarder votre travail au fur et à mesure.
- **3**<sup>E</sup> ÉTAPE : Cliquez sur « Section B » pour vous rendre à la prochaine section du questionnaire pour le même élève.

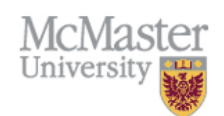

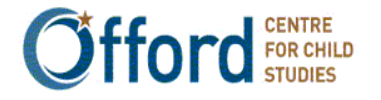

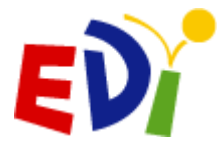

## 3. Section B – Langage et aptitudes cognitives

| GUIDE Dér<br>Enregistrer            | nographique Section A Section B Section                                      | <u>C</u> Section | <u>1 D</u> Secti | ion E                   |             |
|-------------------------------------|------------------------------------------------------------------------------|------------------|------------------|-------------------------|-------------|
| Élève précéda                       | Section B - Langage et a<br>cognitives                                       | ptitudes         | ;                |                         |             |
| Comment évalue<br>développement     | eriez-vous les aspects suivants du<br>de l'enfant:                           | très<br>bon/bon  | moyen            | mauvais/très<br>mauvais | ne sals pas |
| 1) utilisation effic                | ace du français parlé                                                        | 0                | $\bigcirc$       | 0                       | 0           |
| 2) capacité d'éco                   | ute en français                                                              | 0                | $\bigcirc$       | 0                       | 0           |
| <sup>3</sup> ) capacité de rac      | conter une histoire                                                          | 0                | $\bigcirc$       | 0                       | 0           |
| 4) capacité de pa                   | rticiper à un jeu faisant appel à l'imagination                              | 0                | $\odot$          | 0                       | 0           |
| 5 ) capacité de co<br>compréhensibl | mmuniquer ses propres besoins de manière<br>le pour les aduites et ses pairs | 0                | $\odot$          | 0                       | 0           |
| 6) capacité de co                   | mprendre ce qu'on lui dit du premier abord                                   | 0                | $\odot$          | 0                       | 0           |
| 7) capacité d'artie                 | culer clairement sans confondre les sons et les mots                         | 0                | $\odot$          | 0                       | 0           |
| À votre avis, l'e                   | nfant:                                                                       |                  | oul              | non                     | ne sals pas |
| 8 sait se servir d'i                | un livre (p.ex. tourner les pages)                                           |                  | 0                | 0                       | 0           |
| 9 manifeste de l'i                  | ntérêt pour les livres (images et texte)                                     |                  | 0                | 0                       | 0           |
| 10 manifeste de l'i                 | ntérêt pour la lecture (cherche à connaître la signification d               | es textes)       | 0                | 0                       | 0           |
| 11<br>est capable d'id              | ientifier au moins dix lettres de l'alphabet                                 |                  | 0                | 0                       | 0           |
|                                     |                                                                              |                  | -i               | _i                      | l           |

La section B pose 40 questions au sujet du langage et des aptitudes cognitives de l'enfant.

- 1<sup>ÈRE</sup> ÉTAPE : Répondez à chaque question. Tenez compte de l'acquisition et de l'usage de la langue plutôt que de la précision grammaticale. Répondez « oui » si l'habileté est développée ou est en voie de l'être. Répondez « non » si l'habileté n'est pas développée ou se développe trop lentement.
- **2<sup>¢</sup> ÉTAPE** : Cliquez sur le bouton « Enregistrer » situé en haut ou en bas de l'écran pour sauvegarder votre travail au fur et à mesure.
- **3<sup>E</sup> ÉTAPE :** Cliquez sur « Section C » pour vous rendre à la prochaine section du questionnaire pour le même élève.

### NOTEZ BIEN:

Pour voir les titres des colonnes lorsque vous faites défiler le questionnaire vers le bas, placez votre souris sur n'importe quel bouton radio. Une étiquette affichera ainsi le titre de la colonne.

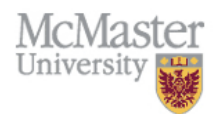

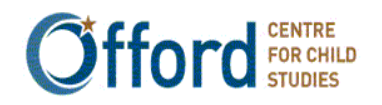

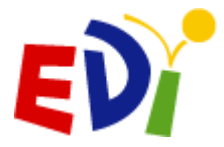

## 4. Section C – Développement socio-affectif

| G                    | UIDE <u>Démographique</u> <u>Section A</u> <u>Section B</u> Section C<br>registrer      | <u>Section</u>                      | <u>D</u> Sectio                               | <u>n E</u>                          |             |
|----------------------|-----------------------------------------------------------------------------------------|-------------------------------------|-----------------------------------------------|-------------------------------------|-------------|
| ÉI                   | ève précédant Section C – Développement s                                               | ocio-aff                            | ectif                                         |                                     |             |
| Con<br>dév           | ment évalueriez-vous les aspects suivants du<br>eloppement de l'enfant:                 | très<br>bon/bon                     | moyen                                         | nauvals/très<br>mauvals             | ne sals pas |
| 1)                   | développement socio-affectif général                                                    | 0                                   | 0                                             | 0                                   | 0           |
| 2)                   | capacité de s'entendre avec ses pairs                                                   | $\odot$                             | $\odot$                                       | $\bigcirc$                          | $\odot$     |
| énor<br>mois<br>À ve | ncé, veuillez cocher la case qui décrit le mieux l'enfant en ce<br>otre avis, l'enfant: | moment o<br>souvent ou<br>très vrai | u au cours<br>quelquefois<br>ou assez<br>vrai | des six de<br>Jamals ou<br>pas vrai | ne sals pas |
| 3<br>)               | joue et coopère avec d'autres enfants, de façon appropriée à son âge                    | $\bigcirc$                          | $\bigcirc$                                    | $\bigcirc$                          | $\odot$     |
| 4                    | est capable de jouer avec plusieurs enfants                                             | 0                                   | $\odot$                                       | $\odot$                             | 0           |
| 5                    | suit les règles et les directives                                                       | $\odot$                             | $\odot$                                       | $\odot$                             | $\odot$     |
| 6<br>)               | respecte la propriété des autres                                                        | $\bigcirc$                          | $\odot$                                       | $\odot$                             | $\odot$     |
| 7                    | fait preuve de maîtrise de sol                                                          | $\bigcirc$                          | $\odot$                                       | $\bigcirc$                          | $\odot$     |
| 8<br>)               | fait preuve de conflance en sol                                                         |                                     | $\odot$                                       | $\bigcirc$                          | $\odot$     |
| 9<br>)               | respecte les aduites                                                                    | $\odot$                             | $\odot$                                       | $\odot$                             | $\odot$     |
| 10<br>)              | respecte les autres enfants                                                             | 0                                   | $\odot$                                       | $\bigcirc$                          | $\odot$     |

La section C pose 58 questions au sujet du développement socio-affectif de l'enfant.

- **1**<sup>™</sup> ÉTAPE : Répondez à chacune des questions. N'oubliez pas! Pour voir les titres des colonnes au fur et à mesure que vous faites défiler le questionnaire vers le bas, placez votre souris sur n'importe quel bouton radio pour voir l'étiquette indiquant le titre de la colonne.
- 2<sup>€</sup> ÉTAPE : Cliquez sur le bouton « Enregistrer » situé en haut ou en bas de l'écran pour sauvegarder votre travail au fur et à mesure.
- **3**<sup>€</sup> ÉTAPE : Cliquez sur « Section D » pour vous rendre à la prochaine section du questionnaire pour le même élève.

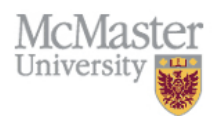

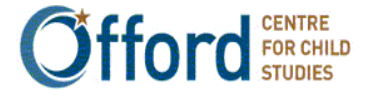

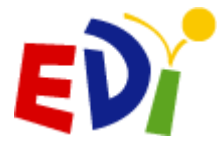

## 5. Section D – Préoccupations particulières

| BUIDE | <u>Dém</u>                        | oqraphique                                                  | Section A                                                     | <u>Section B</u>                                               | <u>Section C</u> Section D<br>Préoccupations p                                            | <u>Section</u>        | <u>E</u> Eni                               | registrer                                                  |                          |
|-------|-----------------------------------|-------------------------------------------------------------|---------------------------------------------------------------|----------------------------------------------------------------|-------------------------------------------------------------------------------------------|-----------------------|--------------------------------------------|------------------------------------------------------------|--------------------------|
|       | Élèv                              | ve précédan                                                 | t                                                             |                                                                | · · · · · · · · · · · · · · · · · · ·                                                     |                       |                                            |                                                            |                          |
|       |                                   |                                                             |                                                               |                                                                |                                                                                           |                       | oul                                        | non                                                        | ne sals pas              |
|       | 1)                                | L'élève a-t-l<br>classe régul<br>diagnostic n               | l un problème qu<br>lère? (selon solt<br>nédical ou vos ol    | ul influence sa c<br>les renseignem<br>bservations en f        | apacite de fonctionner dans :<br>ents fournis par les parents,<br>tant qu'enseignant(e))  | une salle de<br>ou un | $\odot$                                    | $\odot$                                                    | $\bigcirc$               |
|       | Si vol<br>toute<br>obser<br>et/ou | tre réponse<br>es les cases<br>rvations en<br>u sur les ren | à la questior<br>qui s'appliqu<br>tant qu'ense<br>seignements | n 1 ci-dessus<br>ent (en vou:<br>ignant(e), o<br>; fournis par | est "oui ", veuillez coc<br>s appuyant sur vos<br>u sur un diagnostic mé<br>les parents.) | ther<br>dical         | OUI<br>Observations<br>de<br>enseignant(e) | OUI<br>Renseignem<br>des parent<br>et/ou diagno<br>médical | ents<br>tous les<br>deux |
|       | Za)                               | incapacité phy                                              | sique                                                         |                                                                |                                                                                           |                       | $\odot$                                    | 0                                                          | 0                        |
|       | 2b )                              | déficience visu                                             | ielle                                                         |                                                                |                                                                                           |                       | $\odot$                                    | 0                                                          | 0                        |
|       | 2c )                              | déficience aud                                              | Itive                                                         |                                                                |                                                                                           |                       | $\odot$                                    | 0                                                          | 0                        |
|       | 2d )                              | trouble de la p                                             | arole                                                         |                                                                |                                                                                           |                       | $\odot$                                    | 0                                                          | 0                        |
|       | Ze)                               | trouble d'appr                                              | entissage                                                     |                                                                |                                                                                           | i                     | $\odot$                                    | 0                                                          | 0                        |
|       | 21)                               | problème affe                                               | ctif                                                          |                                                                |                                                                                           |                       | $\bigcirc$                                 | 0                                                          | 0                        |
|       | 2g)                               | problème de c                                               | omportement                                                   |                                                                |                                                                                           | i                     | $\odot$                                    | 0                                                          | 0                        |
|       | Zh )                              | milleu familiai/                                            | problèmes à do                                                | micile                                                         |                                                                                           |                       | $\odot$                                    | 0                                                          | 0                        |
|       | 21)                               | problèmes chr                                               | oniques de sant                                               | é                                                              |                                                                                           | i                     | $\odot$                                    | 0                                                          | 0                        |
|       | 21)                               | besoin de soin                                              | s dentaires                                                   |                                                                |                                                                                           |                       | 0                                          | 0                                                          | 0                        |
|       | 2k)                               | autre (précise:                                             | z)                                                            |                                                                |                                                                                           |                       |                                            |                                                            |                          |

La section D pose des questions au sujet des préoccupations particulières pouvant affecter un enfant.

- Dans cette section, les préoccupations particulières font référence aux besoins déjà notés dans la section des données personnelles de l'enfant de même que toute difficulté que l'enfant éprouve présentement.
- Veuillez s'il-vous-plaît baser vos réponses sur VOS OBSERVATIONS et/ou sur LES RENSEIGNEMENTS DES PARENTS ET/OU UN DIAGNOSTIC MÉDICAL.
- Cliquez sur « Section E » pour vous rendre à la dernière section du questionnaire pour le même enfant.

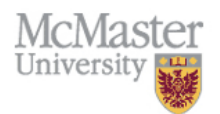

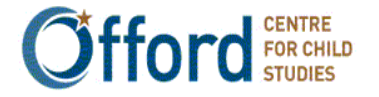

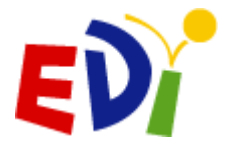

## 6. Section E – Renseignements supplémentaires

| Quel était le PRINCIPAL type de<br>service de garde du lundi au<br>vendredi pour chaque péreiode<br>d'âge? | Garde assurée<br>par les<br>parents/tuteurs g | Service de<br>agréé dan<br>arderie/ma | garde<br>s une<br>ternel   | Servica<br>de gard<br>agréé<br>dans u<br>domicil<br>privé | e Se<br>pay<br>e agré<br>garé | rvice de<br>garde<br>ant, non<br>éé (p. ex.<br>dien(ne)] | Service<br>de garde<br>non<br>payant,<br>non<br>agréé<br>(ami(e)<br>ou<br>membre<br>de la<br>famille) |          |
|----------------------------------------------------------------------------------------------------|-----------------------------------------------|---------------------------------------|----------------------------|-----------------------------------------------------------|-------------------------------|----------------------------------------------------------|----------------------------------------------------------------------------------------------------|----------|
| 1a <sub>0-1 an</sub>                                                                                       | 0                                             | 0                                     |                            | 0                                                         |                               | 0                                                        | 0                                                                                                    | 0        |
| 1b 1-2 ans                                                                                                 | 0                                             | 0                                     |                            | 0                                                         |                               | 0                                                        | 0                                                                                                    | 0        |
| 1c 2-3 ans                                                                                                 | 0                                             | 0                                     |                            | 0                                                         |                               | 0                                                        | 0                                                                                                    | 0        |
| <sup>1d</sup> <sub>3-4 ans</sub>                                                                           | 0                                             | 0                                     |                            | 0                                                         | _                             | 0                                                        | 0                                                                                                    | 0        |
| 1e 4-5 ans                                                                                                 | 0                                             | 0                                     |                            | 0                                                         |                               | 0                                                        | 0                                                                                                    | 0        |
| 'enfant a-t-il déjà participé aux activ<br>quelle fréquence?                                               | rités? Si oui, à                              | Une fois<br>par<br>semaine<br>ou plus | 1-3<br>fois<br>par<br>mois | Plusieurs<br>fois par<br>année                            | Une<br>fois<br>par<br>année   | Jamais                                                   | Pas<br>disponibl<br>dans la<br>communau                                                               | e<br>Ité |
| <sup>2a</sup> programmes de littératie à l'intentio                                                        | n des familles                                | 0                                     | 0                          | 0                                                         | 0                             | 0                                                        | 0                                                                                                    | 6        |
| 2b Centre de ressources pour les famille<br>jeux)                                                          | es (p.ex. prêt de                             | 0                                     | 0                          | 0                                                         | 0                             | 0                                                        | 0                                                                                                    | 6        |
| <sup>2c</sup> Programme de lecture à une biblioth                                                          | èque                                          | 0                                     | 0                          | 0                                                         | 0                             | 0                                                        | 0                                                                                                    | 6        |
| 2d Programmes de musique, de danse o                                                                       | ou d'arts plastique                           | 95 0                                  | 0                          | 0                                                         | 0                             | 0                                                        | 0                                                                                                    | 6        |
| <sup>2e</sup> Activités sportives ou sports organis                                                        | és                                            | 0                                     | 0                          | 0                                                         | 0                             | 0                                                        | 0                                                                                                    | •        |
| <sup>2f</sup> Clubs ou regroupements pour enfant                                                           | s                                             | 0                                     | 0                          | 0                                                         | 0                             | 0                                                        | 0                                                                                                    | •        |
| <sup>2g</sup> Programmes culturels                                                                         |                                               | 0                                     | 0                          | 0                                                         | 0                             | 0                                                        | 0                                                                                                    | •        |
| <sup>2h</sup> Cours ou programmes de langue(s)                                                             |                                               | 0                                     | 0                          | 0                                                         | 0                             | 0                                                        | 0                                                                                                    | •        |
| <sup>21</sup> Cours, programmes, ou activités por                                                          | tant sur la religio                           | n O                                   | 0                          | 0                                                         | 0                             | 0                                                        | 0                                                                                                    | •        |
| z d'autres observations à propos de                                                                        | l'enfant et de so                             | n aptitude                            | a ap                       | o<br>prendre a                                            | 0<br>à l'éco                  | le veuil                                                 | 0<br>lez les in                                                                                       | diqu     |
| ** Veuillez eviter d'utiliser les noms                                                                     | des enfants dan                               | s les comr                            | <u>nenta</u>               | ires. ***                                                 |                               |                                                          |                                                                                                    |          |

La section E pose des questions au sujet des expériences préscolaires de l'enfant. Cette information sera corrélée avec les scores obtenus par l'enfant à l'IMDPE en vue de déterminer s'il existe des corrélations importantes entre les expériences préscolaires de l'enfant et sa préparation à l'apprentissage. Répondez à ces questions du mieux que vous pouvez et choisissez toutes les options pertinentes. Dans certains conseils scolaires, cette information est disponible dans le dossier de l'élève, le DSO ou la fiche d'inscription à la maternelle ou au jardin. La disponibilité de cette information sera revue pour votre conseil scolaire lors des séances de formation du personnel enseignant.

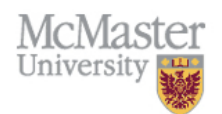

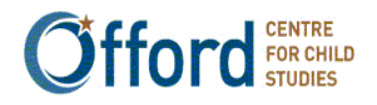

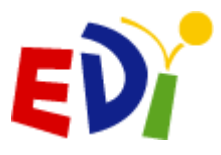

- **1**<sup>ÈRE</sup> ÉTAPE : Répondez à ces questions du mieux que vous pouvez. Utiliser les données continues dans le dossier de l'élève, si disponible.
- **2**<sup>E</sup> ÉTAPE : Utilisez l'espace en bas de la section E pour écrire des commentaires additionnels au sujet de l'enfant ou pour offrir une rétroaction sur le processus de remplissage de l'IMDPE, à la mise en page du questionnaire ou à la formulation des questions.
- **3<sup>E</sup> ÉTAPE :** Cliquez sur « Enregistrer » en haut ou en bas de la page afin de sauvegarder votre travail.
- **4**<sup>e</sup> ÉTAPE : Une fois la section E terminée, vous pouvez vérifier l'état d'achèvement du questionnaire et le soumettre à l'université McMaster. Veuillez consulter la page 26 pour les directives sur comment vérifier l'état d'achèvement et soumettre les questionnaires.

### NOTEZ BIEN:

Le système ne considérera pas un questionnaire comme étant rempli si vos réponses se contredisent. Par exemple, si vous répondez « oui » à la question 2, vous devrez répondre « oui » à au moins un des types de garde d'enfants.

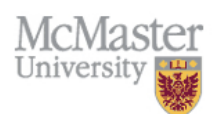

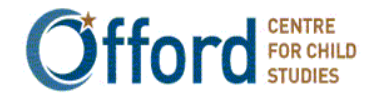

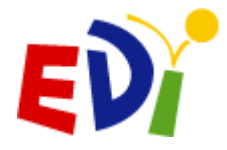

# 7. Vérification de l'état d'achèvement de l'IMDPE en ligne et la soumission de ce dernier

|                        | IMDPE Questionnaire(1                 | .60699600101201) Quitter                                  |
|------------------------|---------------------------------------|-----------------------------------------------------------|
| État du questionnaire: | inachevé et débloqué                  | 🚇 Vérifier l'état d'achèvement 🖕 1                        |
| Site:                  | Northwest Territories Mock            |                                                           |
| École:                 | Northwest Territories test school     |                                                           |
| Enseignant(e):         | Northwest Territories test teacher    |                                                           |
| Identification locale: | 6                                     |                                                           |
| Sexe:                  | feminin                               |                                                           |
| Date de naissance:     | 08-mar-2010                           |                                                           |
| Code postal:           | A1A1A1                                |                                                           |
| Si yous avez d'auti    | res observations à propos de l'enfa   | ant et de son aptitude à apprendre à l'école veuillez les |
| indiquer ci-dessou     | s: *** Veuillez éviter d'utiliser les | noms des enfants dans les commentaires. ***               |
|                        |                                       |                                                           |
|                        |                                       |                                                           |
|                        |                                       |                                                           |
|                        |                                       |                                                           |
|                        |                                       | //                                                        |
|                        | 🚔 Vérifier l'                         | 'état d'achèvement                                        |
|                        |                                       |                                                           |

Une fois que vous aurez rempli toutes les sections du questionnaire et que vous vous sentez à l'aise avec vos réponses pour un enfant en particulier, vous pouvez prendre les mesures suivantes pour « verrouiller » le questionnaire :

GUIDE Démographique Section A Section B Section C Section D Section E

• **1**<sup>ERE</sup> ÉTAPE : Lorsque vous aurez rempli toutes les questions dans chacune des six sections et que vous vous sentez à l'aise avec vos réponses, cliquez le bouton « Vérifier l'état d'achèvement ».

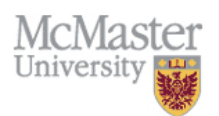

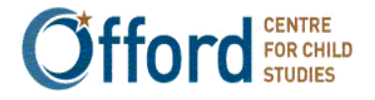

Enregistrer

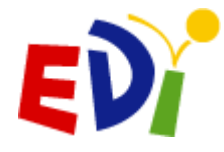

### INSTRUMENT DE MESURE DU DÉVELOPPEMENT DE LA PETITE ENFANCE

Une mesure axée sur la population à l'intention des collectivités

| NL Test Teacher 1                    |                        | le mardi 28 octobre 2014    | - 3:15:14 PM |
|--------------------------------------|------------------------|-----------------------------|--------------|
| Accueil > Enseignant(e) > classe > é | ève > IMDPE Questionna | ire                         |              |
| IMDPE Questionnair                   | e Vérouillé(2014       | 499800101105)               | Annulez      |
| État du questionnaire:               | inachevé et débloqué   |                             |              |
| Démographique:                       | complète               | Iermine – Soumettre a McMas | ter          |
| Section A:                           | complète               |                             |              |
| Section B:                           | complète               |                             |              |
| Section C:                           | complète               |                             |              |
| Section D:                           | Incomplète 🚛 🖊         |                             |              |
| Section E:                           | complète               |                             |              |
|                                      |                        |                             |              |

© Offord Centre for Child Studies McMaster University & Hamilton Health Sciences, Hamilton ON, Canada Tel.(905)521-2100, ext.77370

 2<sup>e</sup> ÉTAPE : Si vous n'avez pas répondu à certaines questions, un écran apparaîtra résumant l'état d'achèvement de chaque section de l'IMDPE pour cet enfant. Dans l'exemple ci-haut, toutes les sections ont été remplies au complet, sauf la Section D. Reprenez les sections incomplètes et répondez aux questions laissées en blanc.

### INSTRUMENT DE MESURE DU DÉVELOPPEMENT DE LA PETITE ENFANCE

Une mesure axée sur la population à l'intention des collectivités

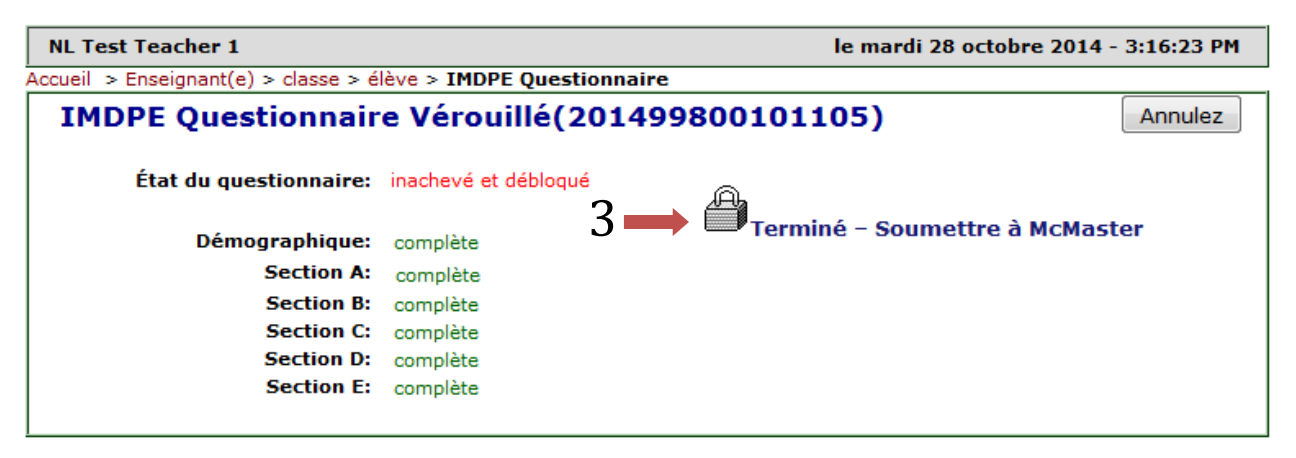

- © Offord Centre for Child Studies McMaster University & Hamilton Health Sciences, Hamilton ON, Canada Tel.(905)521-2100, ext.77370
- **3**<sup>€</sup> ÉTAPE : Une fois toutes les sections remplies, vous pouvez cliquer le bouton « Terminé-Soumettre à McMaster ».

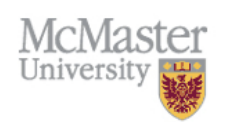

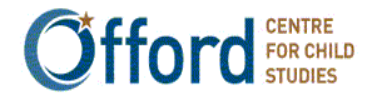

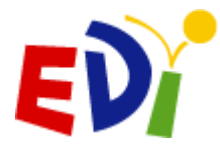

L'instrument de mesure du développement de la petite enfance: une mesure axée sur la population à l'intention des collectivités

| Êtes<br>Une        | -vous sûr de vouloi<br>fois vérouillé, vous | r véro<br>ne po | ouiller le questior<br>ourrez plus modi | nnaire de c<br>fier le ques | et élève?<br>tionnaire. |         |
|--------------------|---------------------------------------------|-----------------|-----------------------------------------|-----------------------------|-------------------------|---------|
|                    |                                             | 4               | ок                                      | C                           | ancel<br>4              |         |
| 996001012: Northwe | st Territories test                         | scho            | ol                                      |                             | •                       |         |
| ID d'IMDPE         | Identification locale                       | Sexe            | Date de naissance                       | Code postal                 | État du questionnaire   | IMDPE   |
| 170699600101201    | 1                                           | F               | 8-mar-2010                              | A1A1A1                      | 🗸 26-jan-2018           | IMDPE   |
| 170699600101202    | 2                                           | м               | 2-sep-2010                              | A1A1A1                      |                         | ♦ IMDPE |
| 170699600101203    | 3                                           | F               | 7-avr-2010                              | A1A1A1                      |                         | IMDPE   |
| 170699600101204    | 4                                           | м               | 1-oct-2010                              | A1A1A1                      |                         | IMDPE   |
| 170699600101205    | 5                                           | F               | 6-mai-2010                              | A1A1A1                      |                         | IMDPE   |
| 170699600101206    |                                             | Ajo             | outer un élève                          |                             |                         |         |

4<sup>E</sup> ÉTAPE : Un message apparaîtra vous demandant si vous êtes certain de vouloir verrouiller le questionnaire de cet élève. Si oui, appuyez sur le bouton « OK ». Le système vous redirigera vers la page de l'information sur la classe. Vous remarquerez qu'une date apparaîtra dans la colonne « État du questionnaire » pour celui que vous venez de compléter.

### NOTEZ BIEN :

Une fois le questionnaire soumis, vous ne pourrez plus y accéder et il ne pourra plus être modifié. Si vous soumettez un questionnaire par erreur, veuillez communiquer avec le webmestre.

S'il y a plusieurs questions dont vous ignorez la réponse, mettez le questionnaire de côté et observez l'enfant pendant quelques jours de plus. Ne lui faites pas passer de « test »; observez-le simplement dans ses activités quotidiennes. Reprenez ensuite le questionnaire pour fournir des réponses plus détaillées

Assurez-vous de vérifier l'état d'achèvement et soumettre chaque questionnaire de façon individuelle.

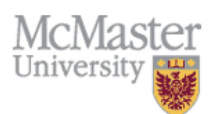

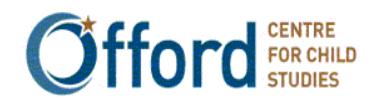

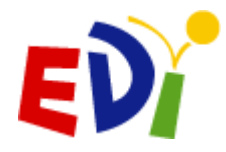

## **PARTIE III – INFORMATION SUPPLÉMENTAIRE**

### 1. Ajout d'élèves nouveaux ou manquants

| Y |
|---|
|   |
|   |

### INSTRUMENT DE MESURE DU DÉVELOPPEMENT DE LA PETITE ENFANCE

Une mesure axée sur la population à l'intention des collectivités

French

Northwest Territories test teacher

le vendredi 26 janvier 2018 - 9:47:34 AM

| Accueil > Questionnaire IMD                           | PE                                                               |                             |                                                                      |                                     |                                                       |                    |
|-------------------------------------------------------|------------------------------------------------------------------|-----------------------------|----------------------------------------------------------------------|-------------------------------------|-------------------------------------------------------|--------------------|
|                                                       | Question                                                         | nnai                        | re IMDPE                                                             |                                     | Mettre à jour                                         | Quitter            |
| Identification de la Cla                              | asse: 99600101 ∨                                                 | 2 🗸                         |                                                                      |                                     |                                                       |                    |
|                                                       | Nom : Northwest Territor                                         | ies tes                     | t teacher                                                            |                                     |                                                       |                    |
| Temps de cla                                          | asse : pm (demi-journée,                                         | , après                     | -midi)                                                               |                                     |                                                       |                    |
| Lan                                                   | gue :                                                            |                             |                                                                      |                                     |                                                       |                    |
| Cou                                                   | rriel : NWTtest@email.co                                         | m                           |                                                                      |                                     |                                                       |                    |
| Pour ajouter une n<br>Si un étudiant a été ajouté par | ouvelle classe, veuillez en<br>erreur, s'il vous plaît env<br>de | voyer<br>oyez u<br>2 l'EDI: | un message à l'admini<br>n message avec le nur<br>webmaster@e-edi.ca | strateur de l'IN<br>méro de l'EDI d | IDPE: webmaster@e-edi.c<br>levant être supprimé à l'a | a<br>dministrateur |
| 996001012: Northwe                                    | st Territories test                                              | schoo                       | bl                                                                   |                                     |                                                       |                    |
| ID d'IMDPE                                            | Identification locale                                            | Sexe                        | Date de naissance                                                    | Code postal                         | État du questionnaire                                 | IMDPE              |
| 170699600101201                                       | 1                                                                | F                           | 8-mar-2010                                                           | A1A1A1                              | 🗹 26-jan-2018                                         | IMDPE              |
| 170699600101202                                       | 2                                                                | м                           | 2-sep-2010                                                           | A1A1A1                              |                                                       | ♦ IMDPE            |
| 170699600101203                                       | 3                                                                | F                           | 7-avr-2010                                                           | A1A1A1                              |                                                       | IMDPE              |
| 170699600101204                                       | 4                                                                | М                           | 1-oct-2010                                                           | A1A1A1                              |                                                       | IMDPE              |
| 170699600101205                                       | 5                                                                | F                           | 6-mai-2010                                                           | A1A1A1                              |                                                       | IMDPE              |
| 170699600101206                                       |                                                                  | Ajo                         | uter un élève 🔸                                                      | 3                                   |                                                       |                    |

Si vous constatez, en visualisant la liste de vos élèves liée à l'IMDPE en ligne, que vous devez ajouter des élèves, soit parce qu'ils sont nouveaux ou soit parce qu'ils sont manquants, vous pouvez le faire manuellement de la façon suivante :

- **1**<sup>ERE</sup> ÉTAPE : À partir du menu principal, cliquez sur « Questionnaire IMDPE » afin de vous rendre à l'écran d'information sur la classe.
- 2<sup>e</sup> ÉTAPE : Le système IMDPE assigne automatiquement le numéro d'identification IMDPE suivant la séquence pour votre classe. Entrez l'identification locale pour cet élève.
- **3**<sup>E</sup> ÉTAPE : Cliquez sur le bouton « Ajouter un élève ». Le questionnaire du nouvel élève s'ouvrira automatiquement et vous pourrez alors commencer à répondre aux questions.

### NOTEZ BIEN:

Pour signaler le déménagement ou le retrait d'un élève de votre classe, veuillez suivre les directives de la page 15.

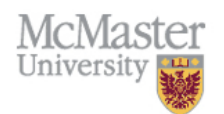

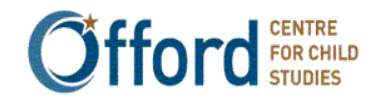

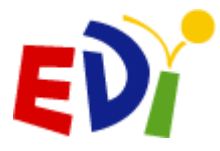

## 2. Supprimer un élève

- Le système électronique de l'IMDPE ne vous permet pas de supprimer un élève
- Si vous désirez supprimer un élève, veuillez contacter le/la coordonnateur/trice au Offord Centre for Child Studies (voir les coordonnées à la fin du document)
- Seulement les élèves qui n'ont jamais été dans votre classe devraient être supprimés
- Si un enfant a déménagé, veuillez sélectionner « a quitté la classe » ou « a quitté l'école » à la question sur la situation de l'élève. À ce moment, on vous demandera de verrouiller le questionnaire et de le faire parvenir à l'université McMaster.

### 3. Fermeture de session

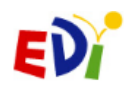

### INSTRUMENT DE MESURE DU DÉVELOPPEMENT DE LA PETITE ENFANCE

Une mesure axée sur la population à l'intention des collectivités

French

| Jeil                                             |                                                  | Mettre fin à la session |
|--------------------------------------------------|--------------------------------------------------|-------------------------|
| Menu                                             | de l'enseignant(e)                               |                         |
| Mon IMDPE                                        | Les documents                                    |                         |
| Nom d'utilisateur/mot de passe                   | Guide d'utilisation de l'IMDPE                   |                         |
| Enseignant(e): formulaire de participation       |                                                  |                         |
| Évaluation de la session de formation de l'IMDPE |                                                  |                         |
| Questionnaire IMDPE                              | Training                                         |                         |
| Questionnaires IMDPE                             | Vidéo de formation de l'IMDPE                    |                         |
| Pour ajouter une nouvelle classe, veuillez envo  | over un message à l'administrateur de l'IMDPE: w | vebmaster@e-edi.ca      |

McMaster University & Hamilton Health Sciences, Hamilton ON, Canada Tel.(905)525-9140 27051

• À partir du menu principal destiné au personnel enseignant, cliquez sur « Mettre fin à la session » afin de quitter le système. Si vous souhaitez continuer, vous devrez entrer votre nom d'utilisateur et votre mot de passe à nouveau afin d'ouvrir une nouvelle session.

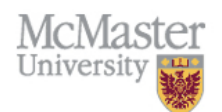

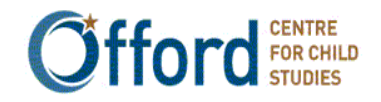

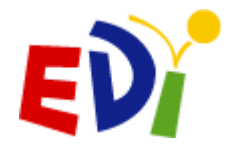

## PARTIE IV – RÉTROACTION DES ENSEIGNANT(E)S

### 1. Comment remplir le formulaire de participation

### INSTRUMENT DE MESURE DU DÉVELOPPEMENT DE LA PETITE ENFANCE

Une mesure axée sur la population à l'intention des collectivités

Frenc

Northwest Territories test teacher le vendredi 26 janvier 2018 - 9:40:32 AM

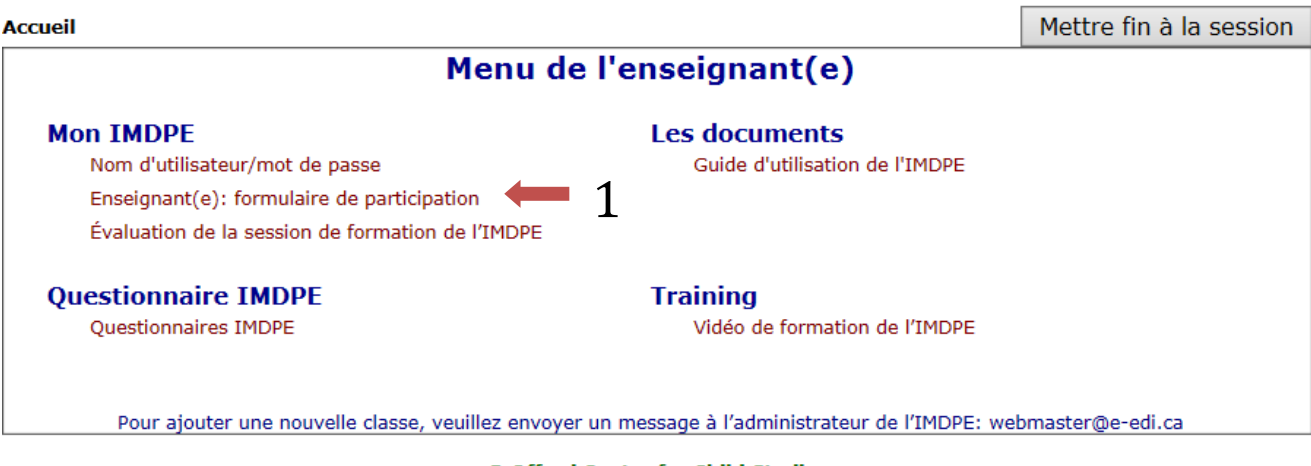

© Offord Centre for Child Studies McMaster University & Hamilton Health Sciences, Hamilton ON, Canada Tel.(905)525-9140 27051

Cette section touche sur les expériences antérieures liées à l'IMDPE et est remplie par chaque enseignant(e) une fois seulement. Le formulaire de participation demande aux enseignant(e)s d'offrir une rétroaction sur le Guide de l'IMDPE, de nous donner quelques statistiques sociodémographiques, ainsi que des renseignements sur leur expérience en enseignement et un peu d'information de base. Cette information est entièrement confidentielle et n'est pas analysée en conjonction avec les données des élèves. Le but de cette information est de nous aider à comprendre les caractéristiques générales des enseignant(e)s ayant rempli l'IMDPE. Ce formulaire nous aide également à organiser les choses! Remplir ce formulaire n'est pas obligatoire, mais très important.

• **1**<sup>**i**RE</sup> **ÉTAPE** : À partir du menu principal du personnel enseignant, cliquez sur « Formulaire de participation » à fin de remplir ce petit questionnaire.

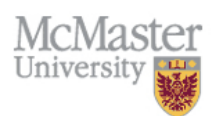

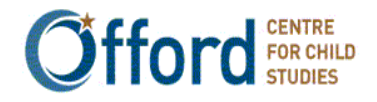

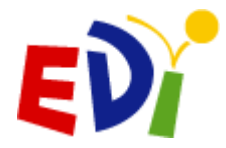

## CORMORE INSTRUMENT DE MESURE DU DÉVELOPPEMENT DE LA PETITE ENFANCE

Une mesure axée sur la population à l'intention des collectivités

| NL Test Teacher 1                    |                                                                         | le mardi 28                 | octobre 2014 - 3:25:39 PM                |
|--------------------------------------|-------------------------------------------------------------------------|-----------------------------|------------------------------------------|
| Accueil > Enseignant(e): f           | ormulaire de participation                                              |                             |                                          |
| Enseign<br>Code de l'enseignant(e) : | ant(e): formulaire de pa<br>99800101 🗸                                  | rticipation 5               | enregistrer Quitter                      |
| Nom :                                | NL Test Teacher 1                                                       |                             |                                          |
| Z Télécopieur :                      |                                                                         |                             |                                          |
| Courriel :                           | NLteacher01@email.com                                                   |                             |                                          |
| Questions s                          | ur la participation de l'enseig                                         | nant(e) :                   |                                          |
| 1) Est-ce q<br>complétant            | ue c'est la première fois que vous parti<br>t les questionnaires IMDPE? | icipez à cette recherche en | Si oui, passez à la question no          |
| 2) Combien                           | de fois dans le passé avez-vous partic                                  | ipé?                        | <b></b>                                  |
| 3) Est-ce q<br>enseignant            | ue vous avez déjà participé à une sessi<br>(e)s?                        | ion de formation pour       | Si oui, passez à la question no<br>4 non |
| 4) Si oui, co                        | ombien de fois?                                                         |                             |                                          |
| 5) Est-ce q<br>en oeuvre             | ue vous avez reçu une formation pour l<br>le l'IMDPE?                   | a présente session de mise  | Si oui, passez à la question no          |
| 6) Si oui, e                         | st-ce que la session de formation a été                                 | utile?                      |                                          |
| Guide de l'e<br>cases qui s'         | enseignant(e) pour la mise en<br>'appliquent) :                         | oeuvre de l'IMDPE (V        | euillez cocher toutes les                |
| 🔲 Je l'ai t                          | rouvé utile                                                             | 🔲 Il ne me semblai          | t pas très utile                         |
| 🗖 Je ne l'a                          | ai pas trouvé très utile                                                | Je n'en avais pas           | 5                                        |
| Autre                                |                                                                         | Je n'avais pas su           | ffisamment de temps                      |
|                                      |                                                                         | 🔲 Je le connais déj         | à                                        |

- 2<sup>€</sup> ÉTAPE : Dans la première section, vous verrez un peu de vos données. Veuillez remplir et corriger cette section au besoin.
- **3**<sup>E</sup> ÉTAPE : Veuillez remplir la section concernant votre expérience antérieure avec l'IMDPE de même que la section vous demandant d'offrir une rétroaction du Guide de l'IMDPE.

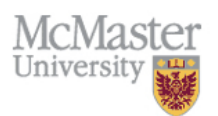

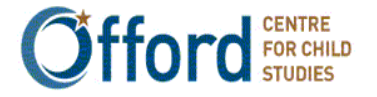

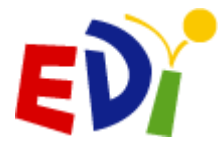

|                        | Nombre total d'élèves dans cette classe: (Si                                                                                                    | votre classe                                                               | est       | un cours                                                                                          | 0                                                                             |                                                                                                    |            |
|------------------------|----------------------------------------------------------------------------------------------------|----------------------------------------------------------------------------|-----------|---------------------------------------------------------------------------------------------------|-------------------------------------------------------------------------------|----------------------------------------------------------------------------------------------------|------------|
|                        | double, priere dinclure tous les eleves) :                                                                                                    |                                                                            |           |                                                                                                   |                                                                               | <u> </u>                                                                                                    |            |
|                        | Sexe de l'enseignant(e) :                                                                                                    |                                                                            |           |                                                                                                   | -                                                                             |                                                                                                    |            |
|                        | Age :                                                                                                    |                                                                            |           |                                                                                                   |                                                                               | •                                                                                                    |            |
| Expérienc              | e:                                                                                                    |                                                                            |           |                                                                                                   |                                                                               |                                                                                                    |            |
|                        | a) à titre d'enseignant(e)                                                                                                    | 0                                                                          | •         | années                                                                                            | 0 .                                                                           | mois                                                                                                    |            |
|                        | b) à titre d'enseignant(e) dans cette école                                                                                                    | 0                                                                          | •         | années                                                                                            | 0.                                                                            | mois                                                                                                    |            |
|                        | c) à titre d'enseignant(e) à ce niveau                                                                                                    | 0                                                                          | -         | années                                                                                            | 0 .                                                                           | mois                                                                                                    |            |
|                        | d) à titre d'enseignant(e) dans cette classe                                                                                                    | _                                                                          |           |                                                                                                   | _                                                                             |                                                                                                    |            |
|                        | 998001011                                                                                                    | 0                                                                          | •         | années                                                                                            | υ.                                                                            | mois                                                                                                    |            |
|                        | 998001012                                                                                                    | 0                                                                          | •         | années                                                                                            | 0,                                                                            | mois                                                                                                    |            |
| Veuillez s<br>réponses | pécifier le plus haut niveau de scolari<br>nécessaires) :<br>a) quelques cours en vue de l'obtention d'un                                                                                                    | é que vo                                                                   | us a      | avez at                                                                                           | teint                                                                         | (cochez t                                                                                                    | toutes le  |
| Veuillez s<br>réponses | pécifier le plus haut niveau de scolari<br>nécessaires) :<br>a) quelques cours en vue de l'obtention d'un<br>b) un brevet d'enseignement                                                                                                    | ié que voi                                                                 | us a<br>t | ivez at                                                                                           | teint                                                                         | (cochez t                                                                                                    | toutes le  |
| Veuillez s<br>réponses | pécifier le plus haut niveau de scolari<br>nécessaires) :<br>a) quelques cours en vue de l'obtention d'un<br>b) un brevet d'enseignement<br>c) un baccalauréat                                                                                                    | té que voi                                                                 | us a      | ovez at                                                                                           | teint<br>Doui<br>Doui<br>Doui                                                 | (cochez t                                                                                                    | toutes le: |
| Veuillez s<br>réponses | pécifier le plus haut niveau de scolari<br>nécessaires) :<br>a) quelques cours en vue de l'obtention d'un<br>b) un brevet d'enseignement<br>c) un baccalauréat<br>d) un baccalauréat en éducation                                                                                                    | é que vo                                                                   | us a      | avez at                                                                                           | teint<br>O oui<br>O oui<br>O oui<br>O oui                                     | (cochez t                                                                                                    | toutes le  |
| Veuillez s<br>réponses | pécifier le plus haut niveau de scolari<br>nécessaires) :<br>a) quelques cours en vue de l'obtention d'un<br>b) un brevet d'enseignement<br>c) un baccalauréat<br>d) un baccalauréat en éducation<br>e) quelques cours après le baccalauréat                                                                                                    | té que vo                                                                  | us a      | (<br>(<br>(<br>(<br>(<br>(                                                                        | teint<br>O oui<br>O oui<br>O oui<br>O oui<br>O oui                            | (cochez t                                                                                                    | toutes le  |
| Veuillez s<br>réponses | pécifier le plus haut niveau de scolari<br>nécessaires) :<br>a) quelques cours en vue de l'obtention d'un<br>b) un brevet d'enseignement<br>c) un baccalauréat<br>d) un baccalauréat<br>e) quelques cours après le baccalauréat<br>f) un diplôme ou un certicicat supérieur au b                                                                                                    | té que vo<br>baccalauréa<br>accalauréat                                    | us a      | (<br>(<br>(<br>(<br>(<br>(<br>(<br>(<br>(<br>(<br>(<br>(<br>(<br>(<br>())))))))))                 | teint<br>O oui<br>O oui<br>O oui<br>O oui<br>O oui<br>O oui                   | (cochez t                                                                                                    | toutes le  |
| Veuillez s<br>réponses | pécifier le plus haut niveau de scolari<br>nécessaires) :<br>a) quelques cours en vue de l'obtention d'un<br>b) un brevet d'enseignement<br>c) un baccalauréat<br>d) un baccalauréat<br>e) quelques cours après le baccalauréat<br>f) un diplôme ou un certicicat supérieur au b<br>g) quelques cours en vue de l'obtention d'un                                                                                                    | é que vo<br>baccalauréa<br>accalauréat<br>maîtrise                         | us a      | avez at                                                                                           | teint<br>O oui<br>O oui<br>O oui<br>O oui<br>O oui<br>O oui                   | (cochez 1<br>non<br>non<br>non<br>non<br>non<br>non<br>non<br>no                                                                                                    | toutes le  |
| Veuillez s<br>réponses | pécifier le plus haut niveau de scolari<br>nécessaires) :<br>a) quelques cours en vue de l'obtention d'un<br>b) un brevet d'enseignement<br>c) un baccalauréat<br>d) un baccalauréat<br>e) quelques cours après le baccalauréat<br>f) un diplôme ou un certicicat supérieur au b<br>g) quelques cours en vue de l'obtention d'un<br>h) une maîtrise                                                                                                    | té que vo<br>baccalauréa<br>accalauréat<br>maîtrise                        | us a      | (<br>(<br>(<br>(<br>(<br>(<br>(<br>(<br>(<br>(<br>(<br>(<br>(<br>(<br>(<br>(<br>()))))))          | teint<br>O oui<br>O oui<br>O oui<br>O oui<br>O oui<br>O oui<br>O oui<br>O oui | (cochez 1<br>non<br>non<br>non<br>non<br>non<br>non<br>non<br>no                                                                                                    | toutes le  |
| Veuillez s<br>réponses | pécifier le plus haut niveau de scolari<br>nécessaires) :<br>a) quelques cours en vue de l'obtention d'un<br>b) un brevet d'enseignement<br>c) un baccalauréat<br>d) un baccalauréat<br>e) quelques cours après le baccalauréat<br>f) un diplôme ou un certicicat supérieur au b<br>g) quelques cours en vue de l'obtention d'un<br>h) une maîtrise<br>i) quelques cours en vue de l'obtention d'un                                                                         | té que voi<br>baccalauréa<br>accalauréat<br>maîtrise<br>doctorat           | us a      | (<br>(<br>(<br>(<br>(<br>(<br>(<br>(<br>(<br>(<br>(<br>(<br>(<br>(<br>(<br>(<br>()))))))          | teint<br>0 oui<br>0 oui<br>0 oui<br>0 oui<br>0 oui<br>0 oui<br>0 oui<br>0 oui | (cochez f                                                                                                    | toutes le  |
| Veuillez s<br>réponses | pécifier le plus haut niveau de scolari<br>nécessaires) :<br>a) quelques cours en vue de l'obtention d'un<br>b) un brevet d'enseignement<br>c) un baccalauréat<br>d) un baccalauréat<br>e) quelques cours après le baccalauréat<br>f) un diplôme ou un certicicat supérieur au b<br>g) quelques cours en vue de l'obtention d'un<br>h) une maîtrise<br>i) quelques cours en vue de l'obtention d'un<br>j) un doctorat                                                       | té que voi<br>baccalauréa<br>accalauréat<br>maîtrise<br>doctorat           | us a      | (()()()()()()()()()()()()()()()()()()(                                                            | teint                                                                         | (cochez f                                                                                                    | toutes le: |
| Veuillez s<br>réponses | pécifier le plus haut niveau de scolari<br>nécessaires) :<br>a) quelques cours en vue de l'obtention d'un<br>b) un brevet d'enseignement<br>c) un baccalauréat<br>d) un baccalauréat<br>e) quelques cours après le baccalauréat<br>f) un diplôme ou un certicicat supérieur au b<br>g) quelques cours en vue de l'obtention d'un<br>h) une maîtrise<br>i) quelques cours en vue de l'obtention d'un<br>j) un doctorat<br>k) autres                                          | té que voi<br>baccalauréa<br>accalauréat<br>maîtrise<br>doctorat           | us a      | ()<br>()<br>()<br>()<br>()<br>()<br>()<br>()<br>()<br>()<br>()<br>()<br>()<br>(                   | teint                                                                         | (cochez 1<br>non<br>non | toutes le: |
| Veuillez s<br>réponses | pécifier le plus haut niveau de scolari<br>nécessaires) :<br>a) quelques cours en vue de l'obtention d'un<br>b) un brevet d'enseignement<br>c) un baccalauréat<br>d) un baccalauréat<br>e) quelques cours après le baccalauréat<br>f) un diplôme ou un certicicat supérieur au b<br>g) quelques cours en vue de l'obtention d'un<br>h) une maîtrise<br>i) quelques cours en vue de l'obtention d'un<br>j) un doctorat<br>k) autres                                          | té que voi<br>baccalauréa<br>accalauréat<br>maîtrise<br>doctorat           | us a      | (()()()()()()()()()()()()()()()()()()(                                                            | teint                                                                         | (cochez f                                                                                                    | toutes le: |
| Veuillez s<br>réponses | pécifier le plus haut niveau de scolari<br>nécessaires) :<br>a) quelques cours en vue de l'obtention d'un<br>b) un brevet d'enseignement<br>c) un baccalauréat<br>d) un baccalauréat en éducation<br>e) quelques cours après le baccalauréat<br>f) un diplôme ou un certicicat supérieur au b<br>g) quelques cours en vue de l'obtention d'un<br>h) une maîtrise<br>i) quelques cours en vue de l'obtention d'un<br>j) un doctorat<br>k) autres<br>Identification de classe | té que voi<br>baccalauréa<br>accalauréat<br>maîtrise<br>doctorat<br>Langue | us a      | vez at<br>((<br>(<br>(<br>(<br>(<br>(<br>(<br>(<br>(<br>(<br>(<br>(<br>(<br>(<br>(<br>(<br>(<br>( | teint                                                                         | (cochez 1<br>non<br>non                      | toutes le: |

© Offord Centre for Child Studies McMaster University & Hamilton Health Sciences, Hamilton ON, Canada Tel.(905)521-2100, ext.77370

- **4**<sup>E</sup> ÉTAPE : Veuillez compléter les sections sur vos caractéristiques sociodémographiques, expérience en enseignement et votre formation scolaire.
- 5<sup>e</sup> ÉTAPE : Veuillez cliquer sur le bouton « Enregistrer » afin de sauvegarder vos changements au fur et à mesure, de même que lorsque vous aurez terminé de remplir la page. Si vous oubliez de sauvegarder, votre information sera perdue.
- 6<sup>e</sup> ÉTAPE : Après avoir complété et sauvegardé votre travail en utilisant le bouton « Enregistrer », cliquez sur le bouton « Quitter » afin de retourner au menu principal.

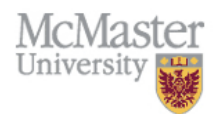

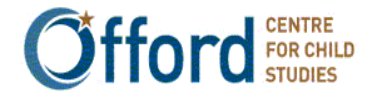

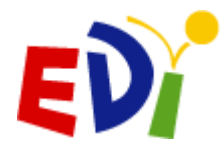

## 2. Comment remplir le formulaire d'évaluation de la session de formation

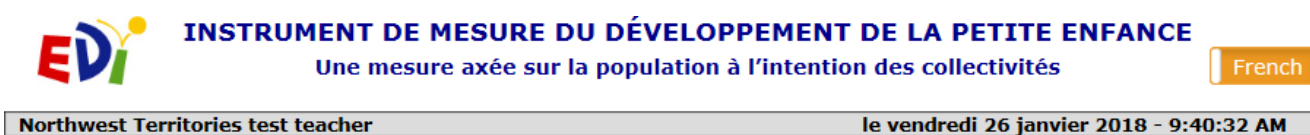

Accueil
Mettre fin à la session
Mettre fin à la session
Mettre fin à la session
Les documents
Guide d'utilisation de l'IMDPE
Enseignant(e): formulaire de participation
Évaluation de la session de formation de l'IMDPE
Questionnaire IMDPE
Questionnaires IMDPE
Pour ajouter une nouvelle classe, veuillez envoyer un message à l'administrateur de l'IMDPE: webmaster@e-edi.ca

© Offord Centre for Child Studies McMaster University & Hamilton Health Sciences, Hamilton ON, Canada Tel.(905)525-9140 27051

Cette section, qui demande aux enseignant(e)s d'offrir une rétroaction sur la séance de formation, est également remplie une fois par chaque enseignant(e). Cette information nous aide à comprendre le déroulement des séances de formation et ce qui fonctionne le mieux. Remplir ce formulaire n'est pas obligatoire, mais très important.

• **1**<sup>ERE</sup> ÉTAPE : À partir du menu principal du personnel enseignant, cliquez sur « Évaluation de la session de formation de l'IMDPE » pour vous rendre au formulaire.

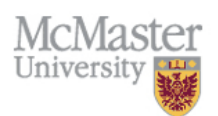

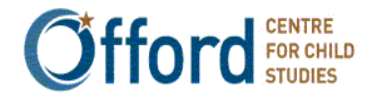

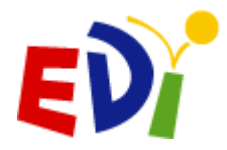

| <b>COINDRE</b> INSTRUMENT DE MESURE DU DÉVELOP<br>Une mesure axée sur la population                           | PEMENT DE LA PI<br>à l'intention des co | ETITE EN<br>ollectivit | IFANCE<br>és |
|----------------------------------------------------------------------------------------------------|-----------------------------------------|------------------------|--------------|
| NL Test Teacher 1                                                                                             | le mardi 28 octob                       | re 2014 - 3            | 3:42:16 PM   |
| Accueil > Évaluation de la session de formation de l'IMDPE                                                    |                                         |                        |              |
| Évaluation de la session de formation de<br>Code de l'enseignant(e) : 99800101 -                              | I'IMDPE enreg                           | istrer                 | Quitter      |
| Prière de bien vouloir compléter le présent formulaire. Les rense<br>assurer la qualité des formations. :     | eignements recueil                      | lis nous               | aiderons à   |
| 1a)         Est-ce la première fois que vous complétez l'IMDPE?                                               | 🔘 Si oui, passez à l                    | a questior             | 1 2 🔘 Non    |
| 1b) Avez-vous déjà eu à compléter une version papier de l'IMDPE?                                              | 🔍 Oui 🔍 Sinon, p                        | assez à la             | question 2   |
| 1c) Quelle version préférez-vous?                                                                             | 🔍 Electronique (e                       | -IMDPE)                | Papier       |
|                                                                                                    |                                         | oui                    | non          |
| 2) Est-ce la première fois que vous assistez à une session d'informatio                                       | n de l'IMDPE?                           | $\odot$                | 0            |
| Quels éléments parmi les suivants ont fait partie de la session de<br>(Veuillez cocher ceux qui s'appliquent) | e formation?                            | oui                    | non          |
| 3a ) Présentation vidéo IMDPE ou diaporama                                                                    |                                         | $\odot$                | 0            |
| 3b ) Conférencier ou conférencière                                                                            |                                         | 0                      | 0            |
| 3c) Historique/Description du questionnaire IMPDE                                                             |                                         | $\odot$                | 0            |
| 3d ) Résultats de l'IMPDE du passé                                                                            |                                         | $\odot$                | 0            |
| 3e ) Formation dans un laboratoire d'informatique                                                             |                                         | $\odot$                |              |
| 3f) Temps pour compléter des questionnaires                                                                   |                                         | $\odot$                | 0            |
| 3g) Présentation Power Point                                                                                  |                                         | $\odot$                | 0            |
| 3h ) Autre<br>Dans l'affirmative, précisez:                                                                   |                                         |                        | 0            |

Veuillez encercler le chiffre qui, à votre avis, décrit le mieux chacun des éléments suivants

- 2<sup>E</sup> ÉTAPE : Veuillez compléter les sections concernant la formation dont vous avez reçu sur l'IMDPE.
- 3<sup>e</sup> ÉTAPE : Veuillez cliquer sur le bouton « Enregistrer » afin de sauvegarder vos changements au fur et à mesure, de même que lorsque vous aurez terminé de remplir la page. Si vous oubliez de sauvegarder, votre information sera perdue.
- **4**<sup>E</sup> ÉTAPE : Après avoir complété et sauvegardé votre travail en utilisant le bouton « Enregistrer », cliquez sur le bouton « Quitter » afin de retourner au menu principal.

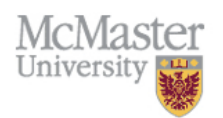

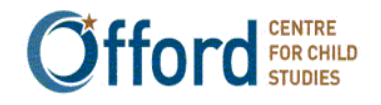

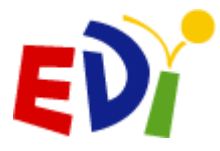

Lorsque vous aurez soumis chacun les questionnaires de l'IMDPE pour chacun de vos élèves et lorsque vous aurez remplis les formulaires de rétroaction, vous aurez terminé.

## FÉLICITATIONS!

Vous avez terminé de remplir les questionnaires de l'IMDPE en ligne! Les sondages que vous avez dûment remplis seront recueillis automatiquement par les administrateurs/trices de l'IMDPE en ligne et seront joints aux sondages sur l'IMDPE remplis par vos collègues. Nous vous remercions de tous vos efforts et de la contribution que vous venez d'apporter à la santé développementale des enfants au début de leur cheminement scolaire.

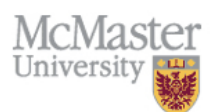

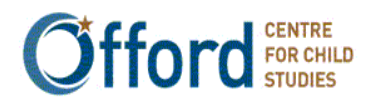

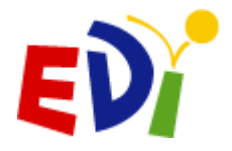

## **PARTIE V – CONSEILS RAPIDES POUR L'IMDPE EN LIGNE**

### 1. Lorsque vous contactez l'administrateur/trice de l'IMDPE en ligne

La meilleure façon que nous avons pour vous trouver dans le système de l'IMDPE en ligne est avec l'identification de l'IMDPE de votre élève ou avec votre mot de passe original (identification de l'IMDPE de l'enseignant(e)). Vous pouvez également nous donner le nom de votre site, le nom de votre école, de même que votre prénom et votre nom de famille.

### 2. Les enseignant(e)s ne peuvent pas :

- Ajouter ou changer l'identification locale une fois qu'elle est entrée dans le système
  - Si vous oubliez d'entrer l'identification locale lors de l'ajout d'un élève, n'ajoutez pas un autre enfant – complétez l'IMDPE et contactez l'administrateur/trice afin de lui dire quelle est l'identification locale de l'enfant.
- Supprimer un élève
  - Dès que le bouton « Ajouter un élève » est appuyé, l'élève apparaîtra à la fin de votre liste de classe. La seule raison de supprimer un élève est lorsque vous avez ajouté un élève par erreur ou lorsqu'un élève n'existe pas (c.-à-d. n'a jamais fréquenté votre école). Si à un moment donné l'élève était dans votre classe mais vous n'allez pas remplir l'IMDPE pour lui/elle, vous devez sélectionner la réponse appropriée dans la question « Situation de l'élève » dans la section sur les données personnelles de l'enfant.
- Déverrouiller un questionnaire
  - Assurez-vous d'être prêt(e) avant d'appuyer sur le bouton « Terminé-Soumettre à McMaster » une fois le questionnaire verrouillé, vous ne pourrez plus y apporter des changements (vous pouvez toutefois demander à l'administrateur/trice de le déverrouiller au besoin).

### 3. Évitez de changer votre nom d'utilisateur et mot de passe

- Ceci permet au Centre Offord et à votre coordonnateur/trice local(e) d'avoir votre information notée – ceci est pratique en cas d'oubli.
- Si vous changez votre nom d'utilisateur, assurez-vous d'utiliser un courriel formaté correctement, sinon, ça ne fonctionnera pas (p. ex., person@email.com)!

# 4. Lorsque vous aurez terminé, assurez-vous que chaque questionnaire dans votre classe est VERROUILLÉ

- N'oubliez pas de cliquer « Vérifier l'état d'achèvement » et « Terminé-Soumettre à McMaster » pour chaque questionnaire!
- Si un enfant a quitté votre classe ou l'école, n'a pas obtenu le consentement de ses parents/tuteurs (si le consentement est requis), etc., veuillez choisir la réponse appropriée à la question « Situation de l'élève » dans la section des données personnelles de l'enfant et cliquez sur « Terminé-Soumettre à McMaster ».

### 5. Assurez-vous de sauvegarder votre travail au fur et à mesure

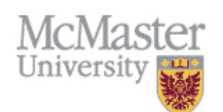

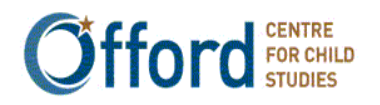

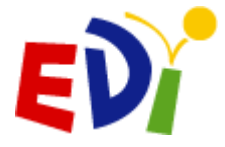

- Après 15 minutes d'inactivité, vous serez déconnecté.
- 6. Il n'y a pas de bouton « Soumettre » pour le formulaire de participation
  - En appuyant le bouton « Enregistrer », l'information sera automatiquement envoyée à l'université McMaster.

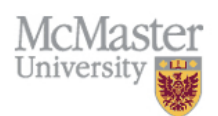

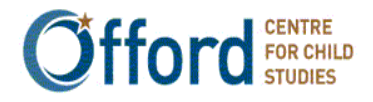

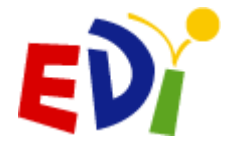

## **PARTIE VI – PERSONNE-RESSOURCE**

Si vous avez des questions, des commentaires ou si vous aimeriez offrir une rétroaction sur l'IMDPE en ligne, veuillez contacter l'université McMaster à l'adresse électronique suivante :

rasope@mcmaster.ca

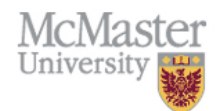

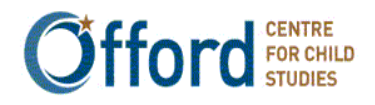